# คู่มือแนะนำการใช้งาน ห้องสมุดมหาวิทยาลัย TOHOKU

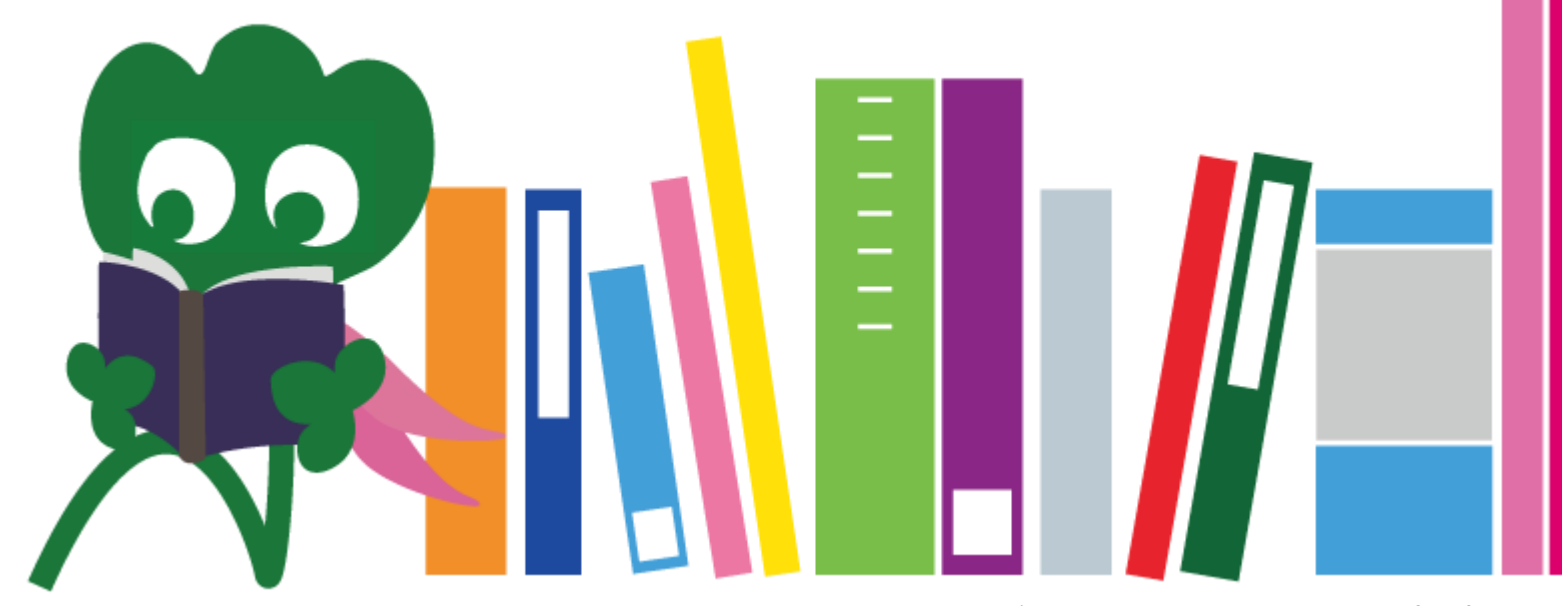

Thai

1

#### สารบัญ

| I. ห้องสมุดมหาวิทยาลัยTohoku         | 4  |
|--------------------------------------|----|
| 1. แนะนำห้องสมุด                     | 5  |
| 2. เกี่ยวกับห้องสมุดกลาง             | 7  |
| 2-1. ข้อมูลเบื้องต้น                 | 8  |
| 2-2. สิ่งที่สามารถทำได้ภายในห้องสมุด | 13 |
| 2-3. แนะนำชั้นต่างๆ ภายในห้องสมุด    | 21 |
| II. ระบบสืบค้นทรัพยากรสารสนเทศ       | 33 |
| 1. การค้นหาโดยใช้ระบบ OPAC           | 34 |
| 1-1. ค้นหาหนังสือ                    | 35 |
| 1-2. ค้นหาวารสาร                     | 40 |
| 2. วิธีใช้ระบบฐานข้อมูล              | 43 |
| 2-1. CiNii Articles                  | 45 |
| 2-2. Science Direct                  | 49 |
| 2-3. Web of Science                  | 52 |

## CONTENTS

| 2-4. Scopus                           | 55 |
|---------------------------------------|----|
| 2-5. Remote Access                    | 59 |
| III. บริการอื่นๆ                      | 63 |
| 1. การใช้อินเทอร์เน็ตภายในห้องสมุด    | 64 |
| 2. เว็บไซต์ห้องสมุดมหาวิทยาลัย Tohoku | 66 |
| 2-1. My Library                       | 67 |
| 2-2. การสั่งหนังสือหรือบทความ         | 68 |
| 2-3. การจองเข้าใช้สถานที่             | 73 |
| 3. International Student Concierge    | 74 |
| 3-1. สอบถามบรรณารักษ์                 | 76 |
| 3-2. Facebook / Twitter               | 77 |
|                                       |    |

# I ห้องสมุดกลาง มหาวิทยาลัยTohoku

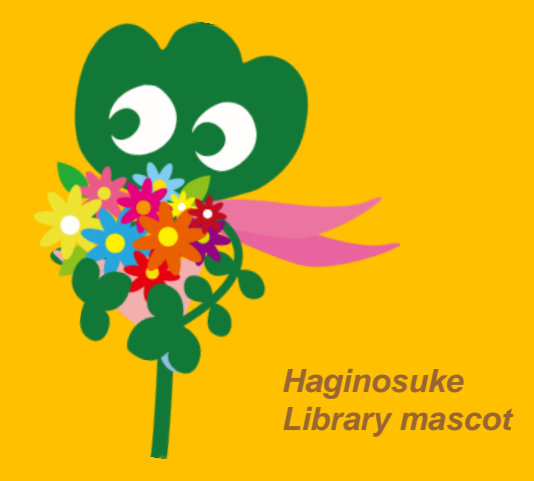

#### 1. แนะนำห้องสมุด

#### **ห้องสมุดมหาวิทยาลัยTohoku** จำนวนหนังสือทั้งหมด : 4 ล้านเล่ม

ประวัติ

📖 ົນ.ຍ. 1907 📖 ົນ.ຍ. 1911

พ.ค. 1949
พ.ย. 1973
พ.ย. 1973
1987
มิ.ย. 2007
มิ.ย. 2011
ต.ค. 2014

- : ก่อตั้งมหาวิทยาลัย Tohoku Imperial University
- : ก่อตั้งห้องสมุด (ห้องสมุดวิทยาเขต Katahira ที่เก็บเอกสารสำคัญใน ปัจจุบัน)
- : ก่อตั้งมหาวิทยาลัย Tohoku (ระบบใหม่)
- : ย้ายห้องสมุดกลางไปยังวิทยาเขต Kawauchi
- : ติดตั้งระบบสารสนเทศภายในห้องสมุด
- : ครบรอบ 100 ปีก่อตั้งมหาวิทยาลัย Tohoku
- : ครบรอบ 100 ปีก่อตั้งห้องสมุดมหาวิทยาลัย Tohoku
- : เปิดให้บริการห้องสมุดกลางหลังการปรับปรุง

#### ห้องสมุดต่างๆ ของมหาวิทยาลัย Tohoku

#### ห้องสมุคกลาง (วิทยาเขต Kawauchi)

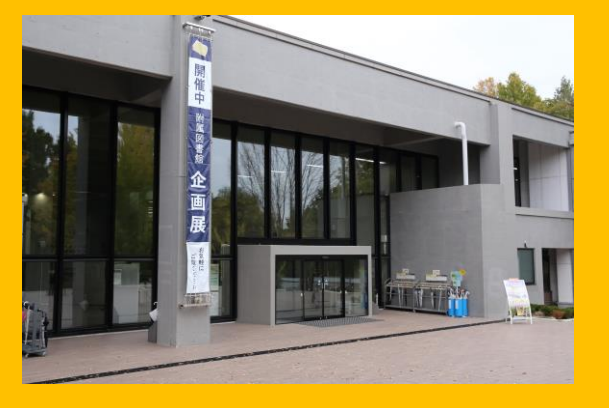

ห้องสมุดวิศวกรรมศาสตร์ (วิทยาเขต Aobayama) ห้องสมุดแพทยศาสตร์ (วิทยาเขต Seiryo)

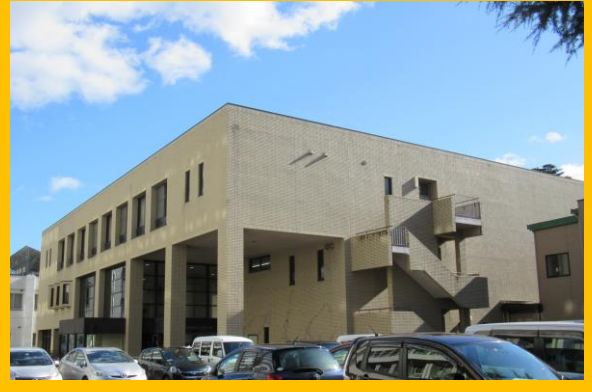

ห้องสมุคเกษตรศาสตร์ (วิทยาเขต Aobayama)

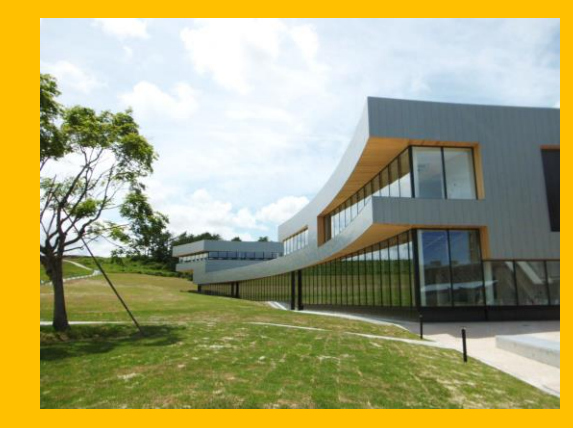

ห้องสมุด Kita-Aobayama (วิทยาเขต Aobayama)

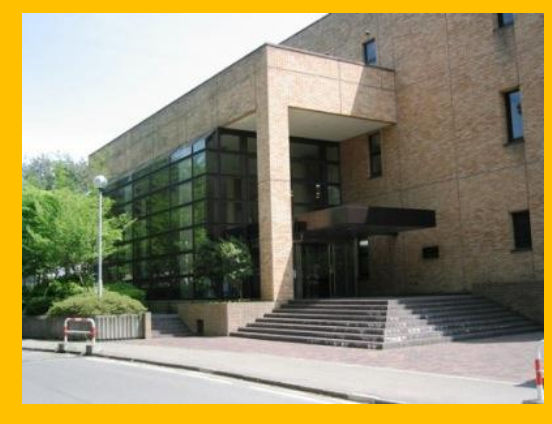

ห้องสมุดอื่นๆ (เช่น วิทยาเขต Katahira เป้นต้น)

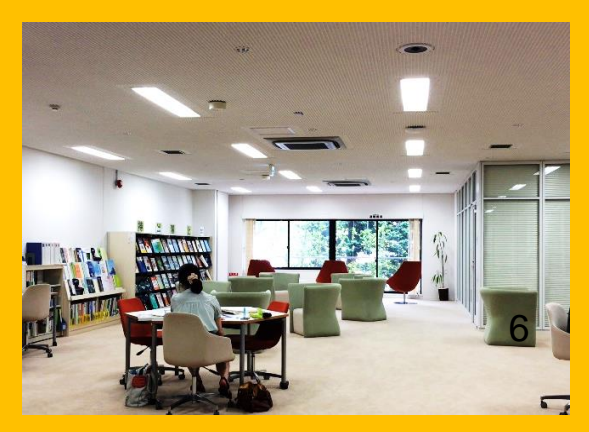

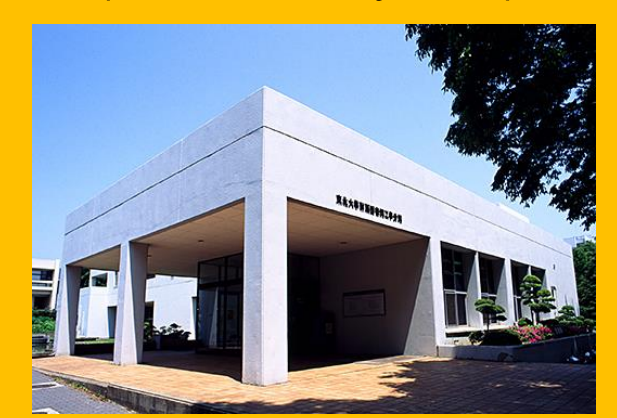

## 2. เกี่ยวกับห้องสมุดกลาง

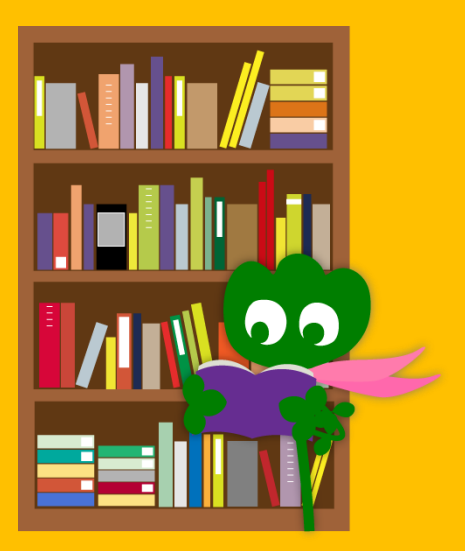

# 2-1. ข้อมูลเบื้องต้น

- หนังสือสำหรับนักศึกษาระดับปริญญาตรี
- หนังสือและเอกสารสาขาอักษรศาสตร์และสังคมศาสตร์
- จำนวนหนังสือ: ประมาณ 2.8 ล้านเล่ม

( จำนวนหนังสือทั้งหมดในห้องสมุดมหาวิทยาลัย**Tohoku**ประมาณ 4 ล้านเล่ม)

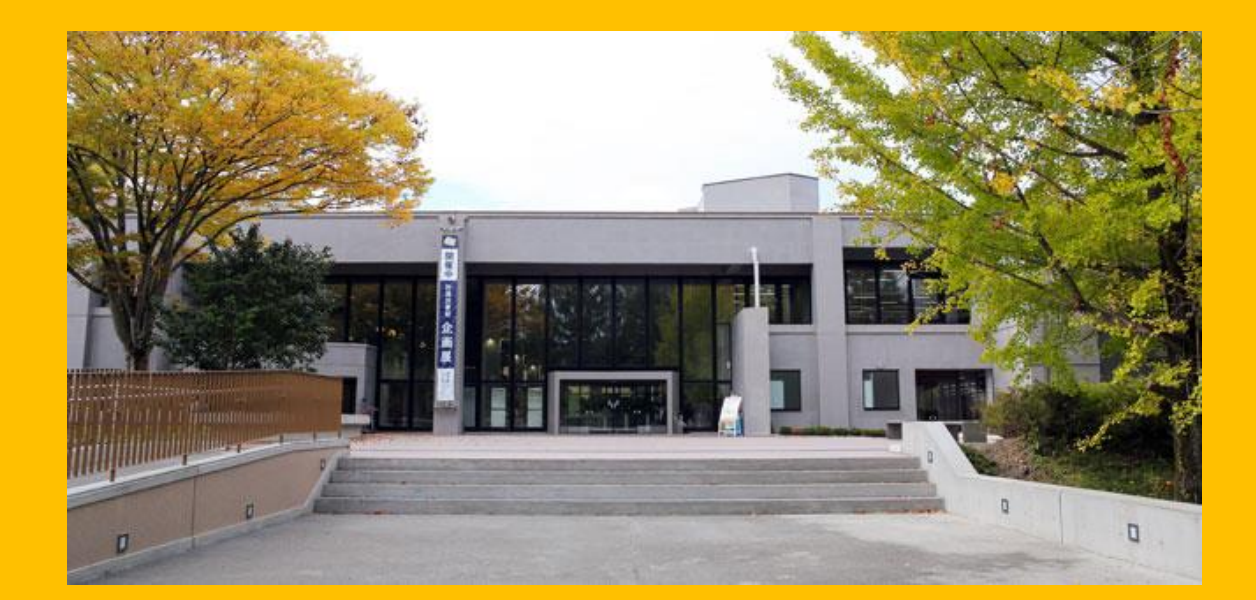

#### ห้องสมุดกลางประกอบด้วย 2 อาคาร :

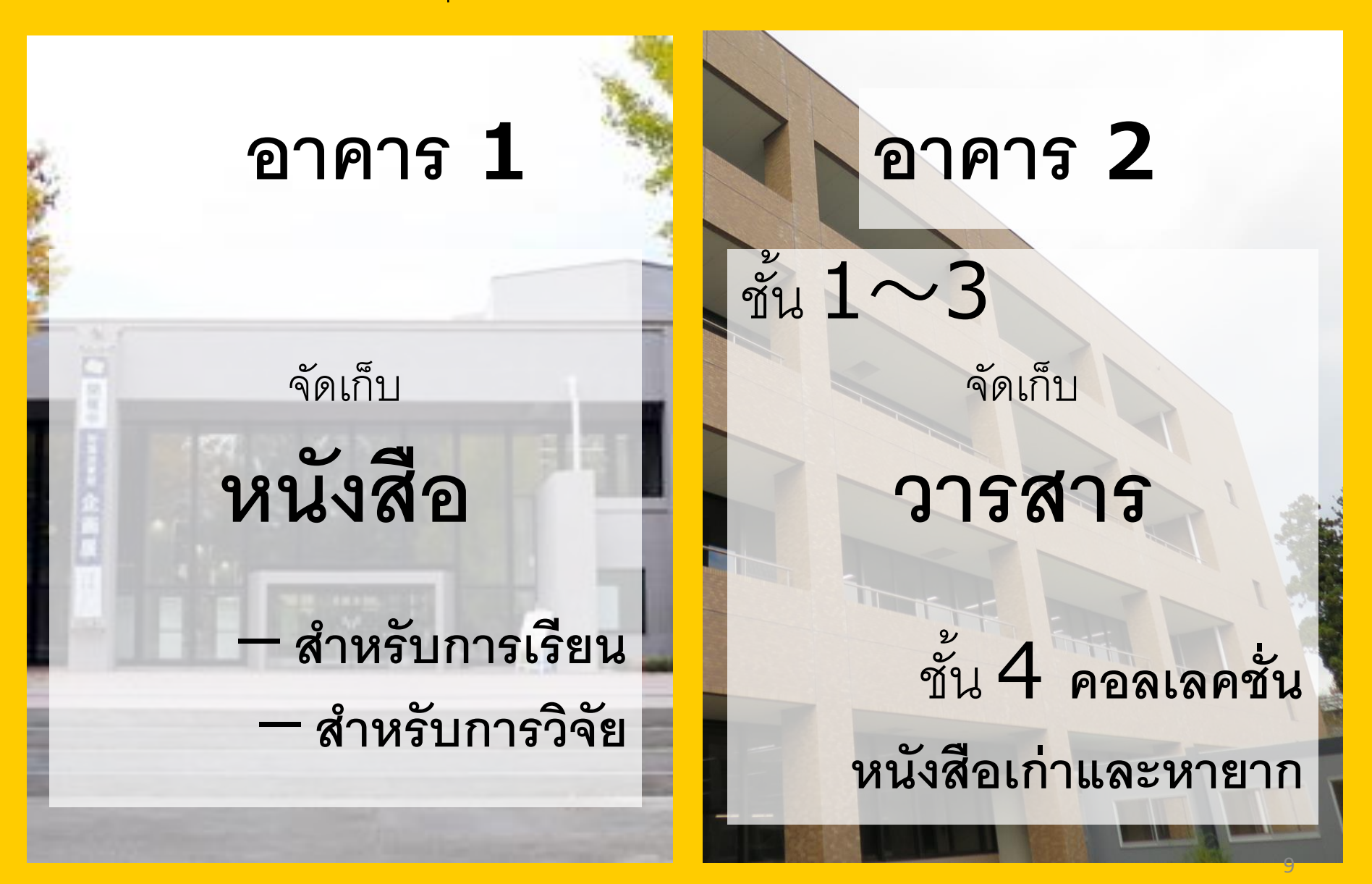

#### เวลาทำการ

# วันธรรมดา อาคาร1 8:00 ~ 22:00 อาคาร2 8:45 ~ 17:00

 วันเสาร์อาทิตย์ / วันหยุดราชการ อาคาร1 10:00 ~ 22:00
 อาคาร2 ปิด

\* เวลาทำการแตกต่างกันตามห้องสมุด

# การเข้าใช้ห้องสมุด

ใช้บัตรนักศึกษาหรือบัตรระบุตัวตนอื่นๆ

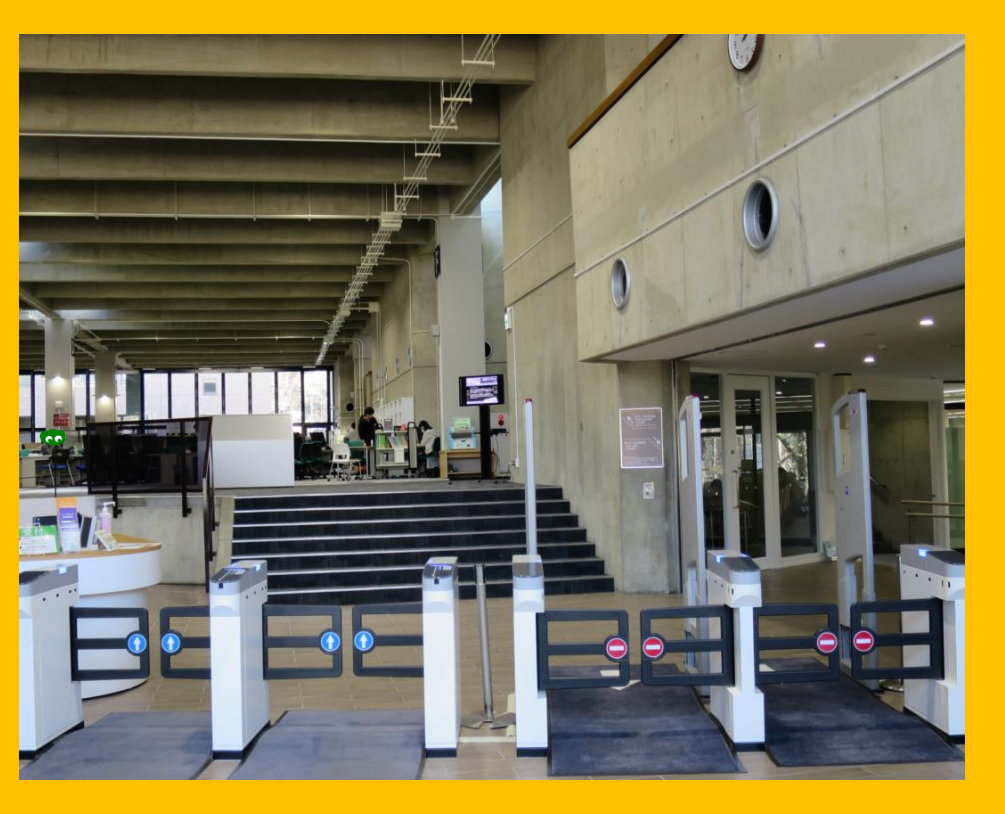

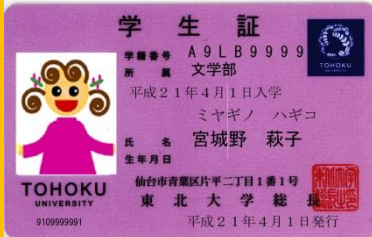

บัตรนักศึกษา (นักศึกษาป.ตรี/ ป.โท-เอก)

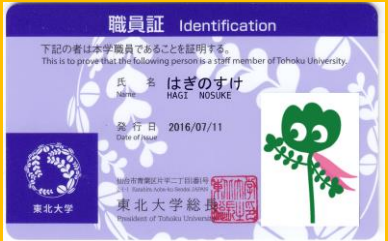

บัตรพนักงาน (พนักงานมหาวิทยาลัย)

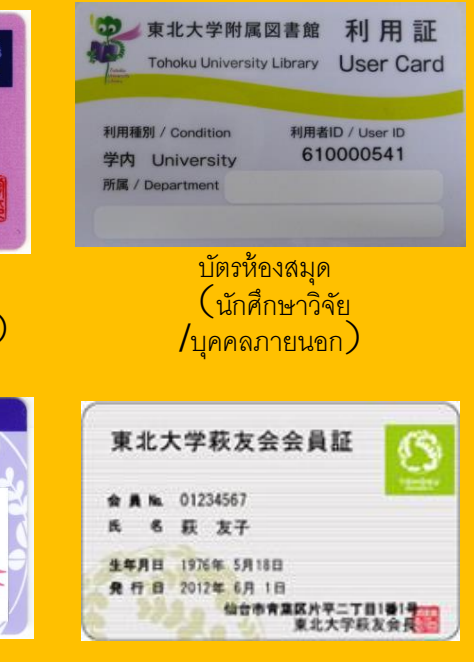

บัตรสมาคมศิษย์เก่า สมาชิกสมาคมศิษย์เก่าตลอดชีพ

#### เคาน์เตอร์ประชาสัมพันธ์

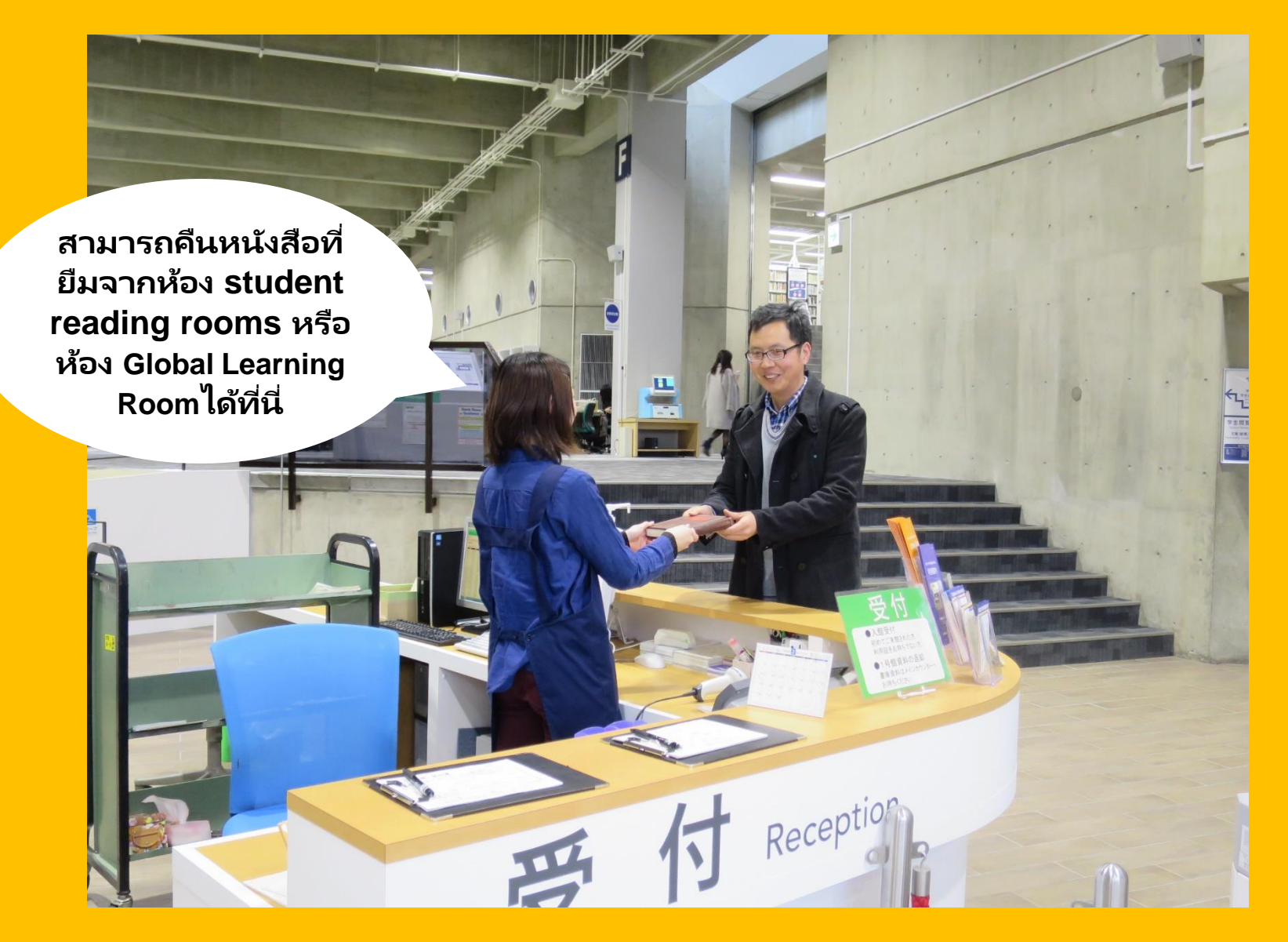

# 2-2. สิ่งที่สามารถทำได้ ภายในห้องสมุด

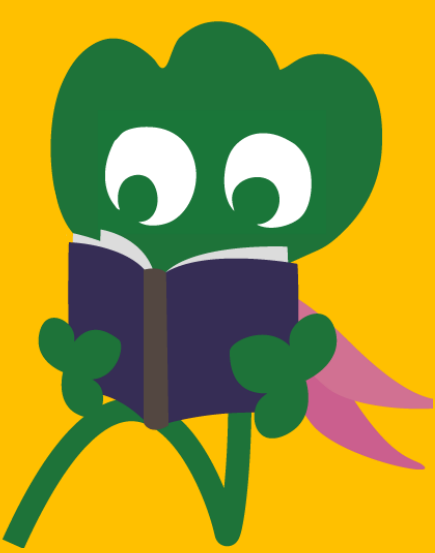

#### ค้นหาหนังสือและอ่านหนังสือ

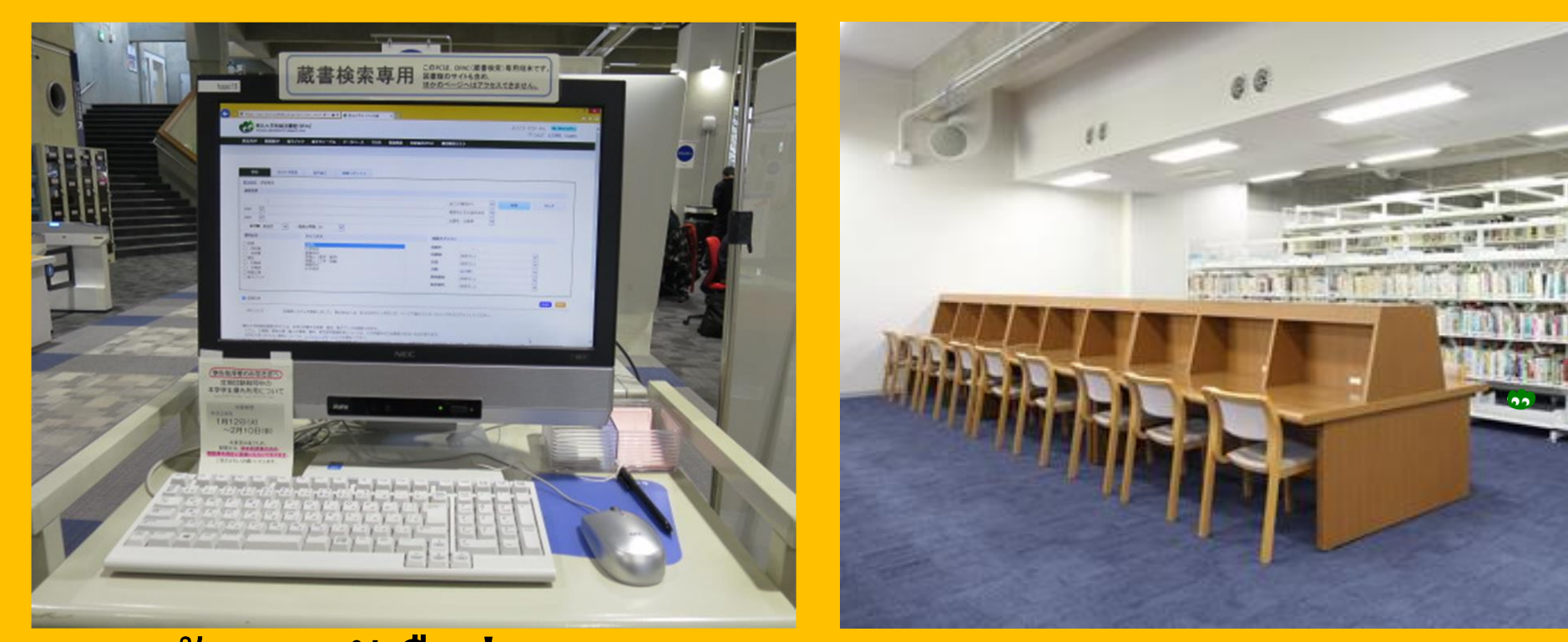

ค้นหาหนังสือผ่านระบบ Online Public Access Catalog (OPAC)

อ่านหนังสือ

#### **ถ่ายเอกสารและยืมคืนหน**ังสือ

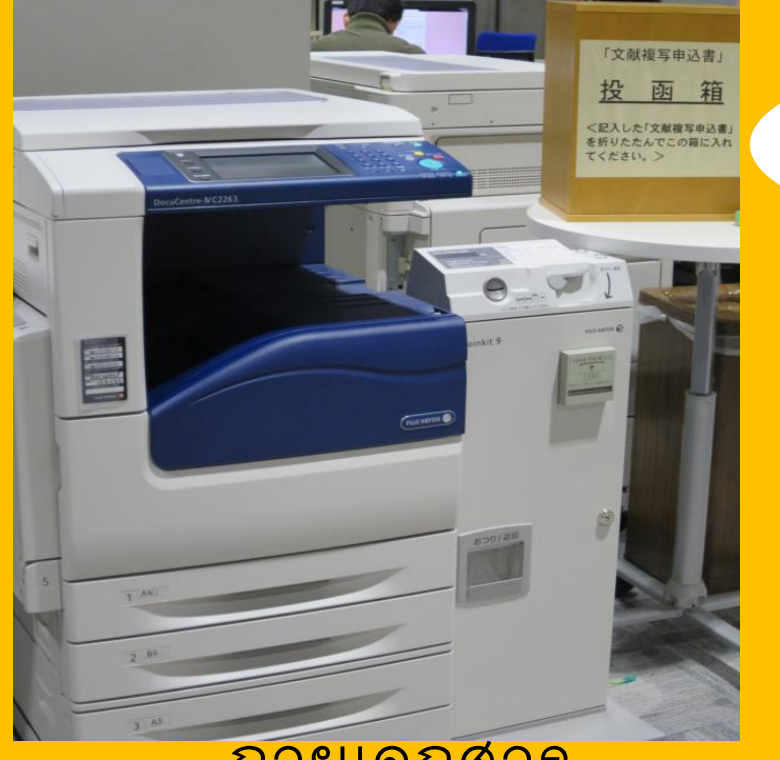

ถายเอกสาร

ภายในอาคาร**1 3**เครื่อง และภายในอาคาร**2 2**เครื่อง

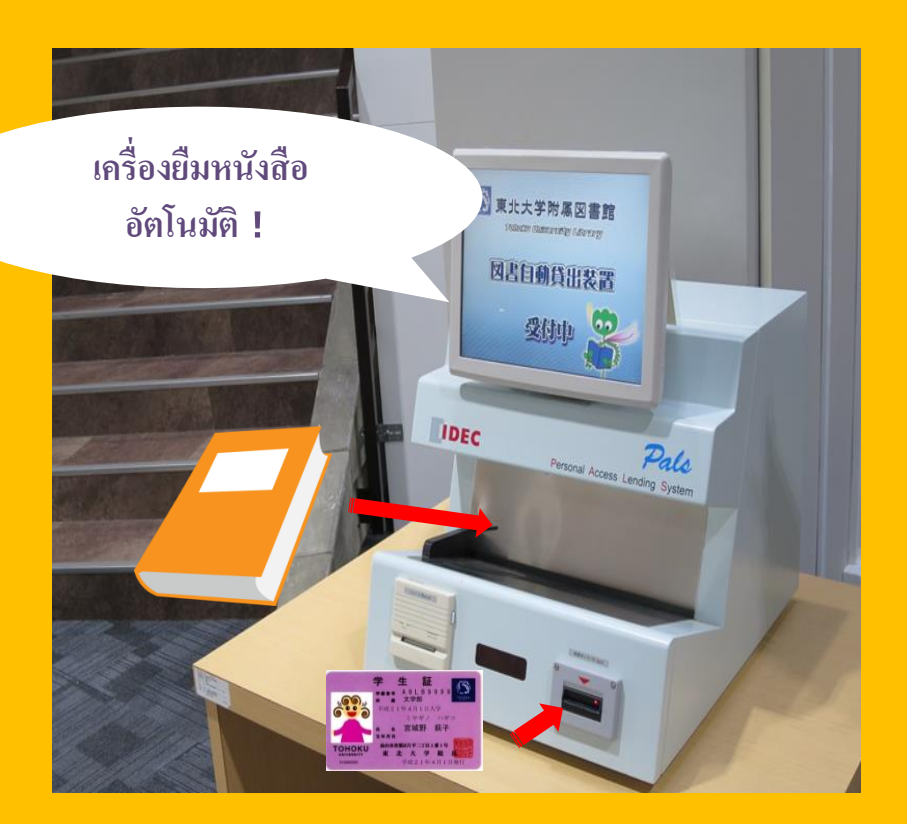

ยื่มหนังสือ

ใช้บัตรนักศึกษา / บัตรห้องสมุด

เพื่อยืมหนังสือที่เครื่องนี้ 15

### จำนวนหนังสือและระยะเวลายืมคืน

|                                    | หนังสือจากห้อง<br>Student reading<br>room | หนังสือจากห้องเก็บ<br>หนังสือใต้ดิน | วารสารเย็บเล่มจากอาคาร <b>2</b> |
|------------------------------------|-------------------------------------------|-------------------------------------|---------------------------------|
| นักศึกษาป.ตรี                      | 10 เล่ม                                   | 25 เถ่ม                             | 5 เล่ม                          |
|                                    | 3 สัปดาห์                                 | 6 สัปดาห์                           | 1 สัปดาห์                       |
| นักศึกษาป <b>.</b> โท <b>-</b> เอก | 10 เล่ม                                   | 50 เล่ม                             | 5 เล่ม                          |
|                                    | 3 สัปดาห์                                 | 6 สัปดาห์                           | 1 สัปดาห์                       |

• สามารถจองหนังสือที่ต้องการยืม หรือขยายระยะเวลายืมคืนโดยผ่านระบบ

#### " My Library".

เงื่อนไขการยืมคืนแตกต่างกันตามห้องสมุด

### <mark>คอมพิวเตอร์และWi-fi</mark>

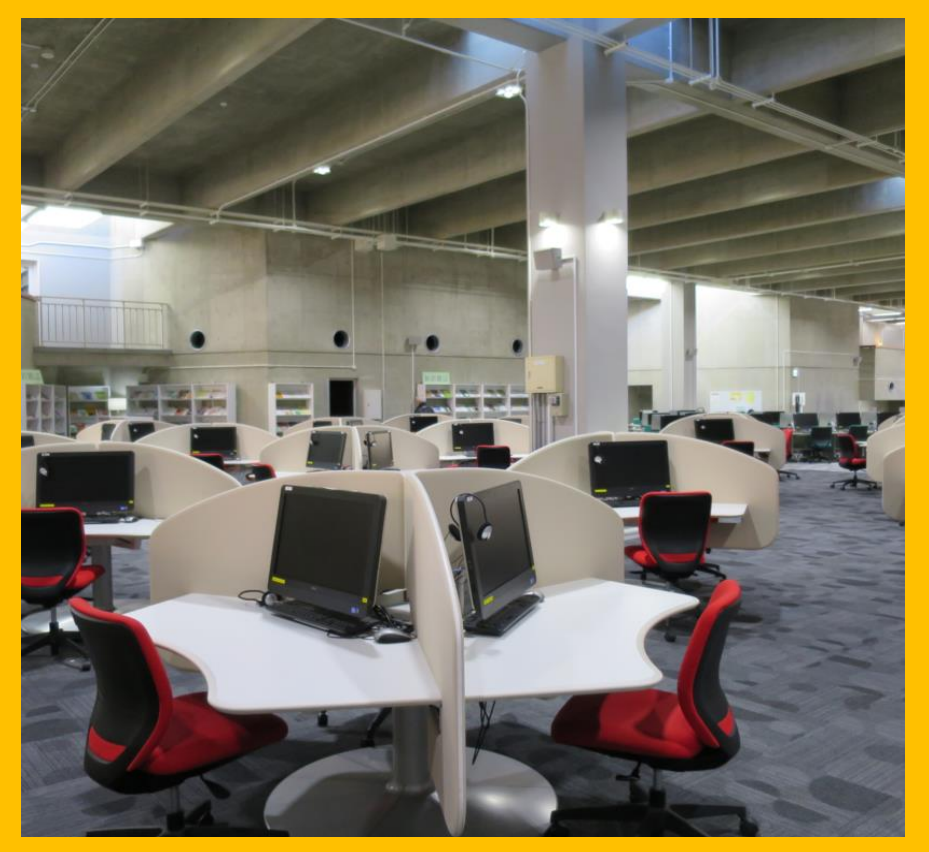

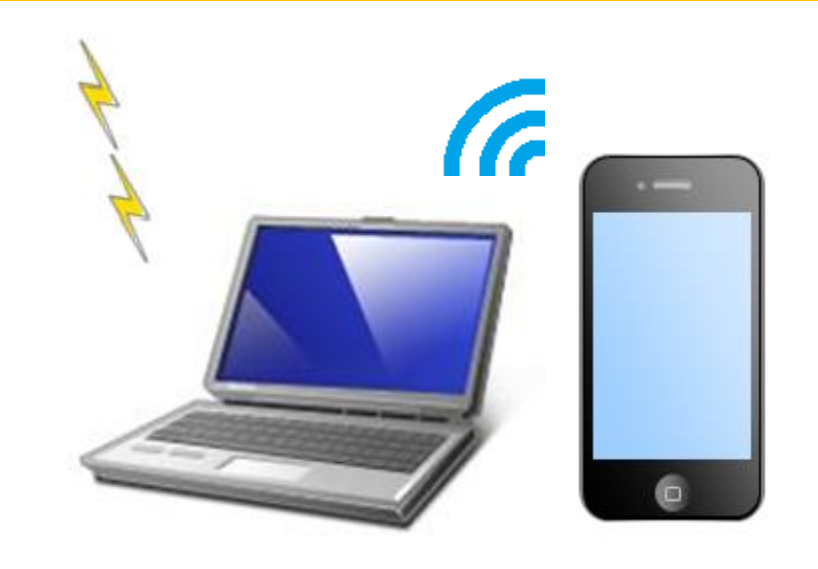

ใช้ sub ID เพื่อเชื่อมต่อ Wi-Fi, สอบถามรายละเอียดเพิ่มเติมได้ที่ reference desk

การเชื่อมต่อ Wi-Fi

คอมพิวเตอร์ที่เชื่อมต่ออินเทอร์เน็ต (75 เครื่อง) เครื่องปริ้นท์ (แบบหยอดเหรียญ)

#### เครื่องยืมคืนโน้ตบุ๊กอัตโนมัติ

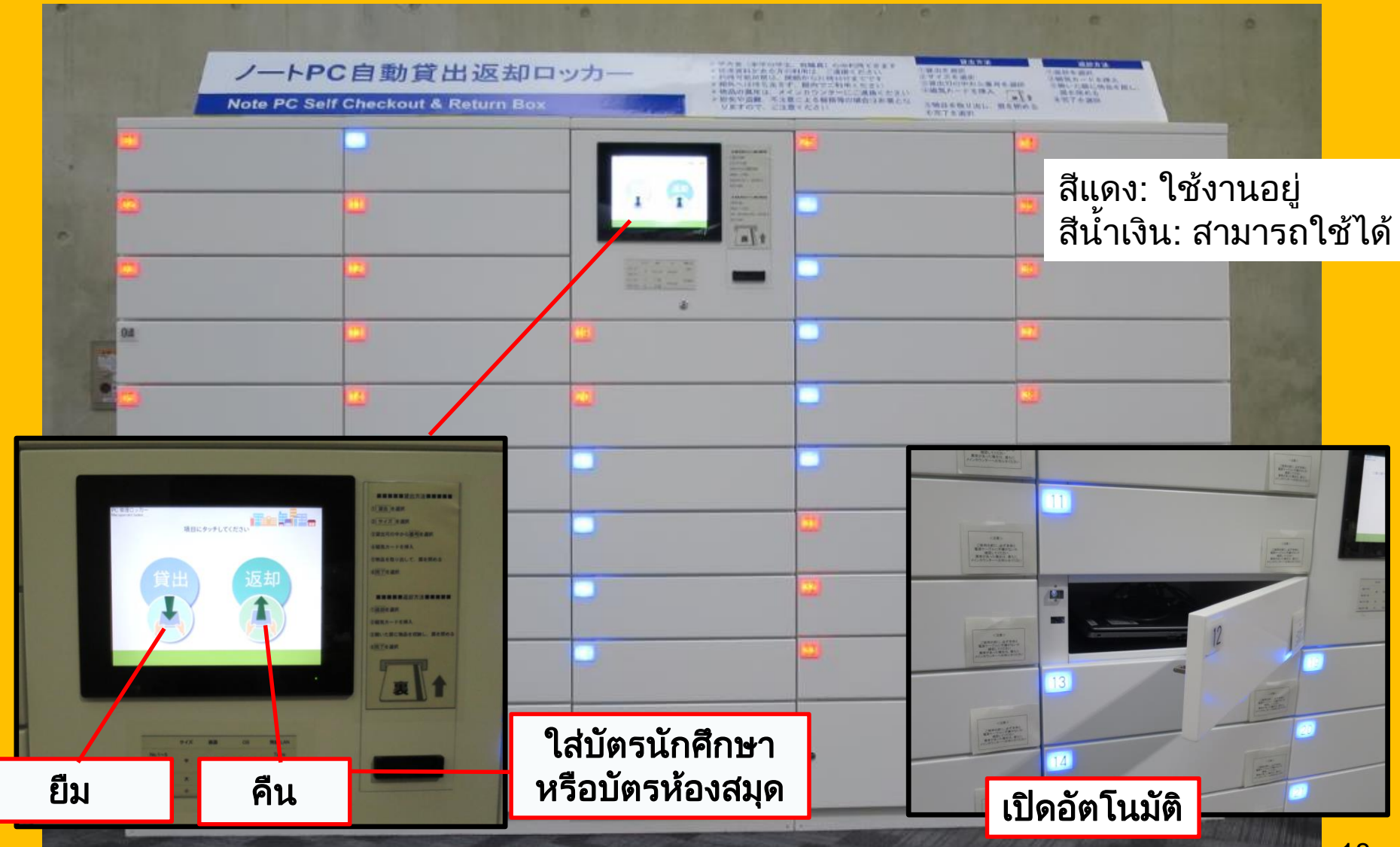

# การเรียนรู้เป็นกลุ่ม

#### **Flexible Working Area**

Study Box

**Group Study Room** 

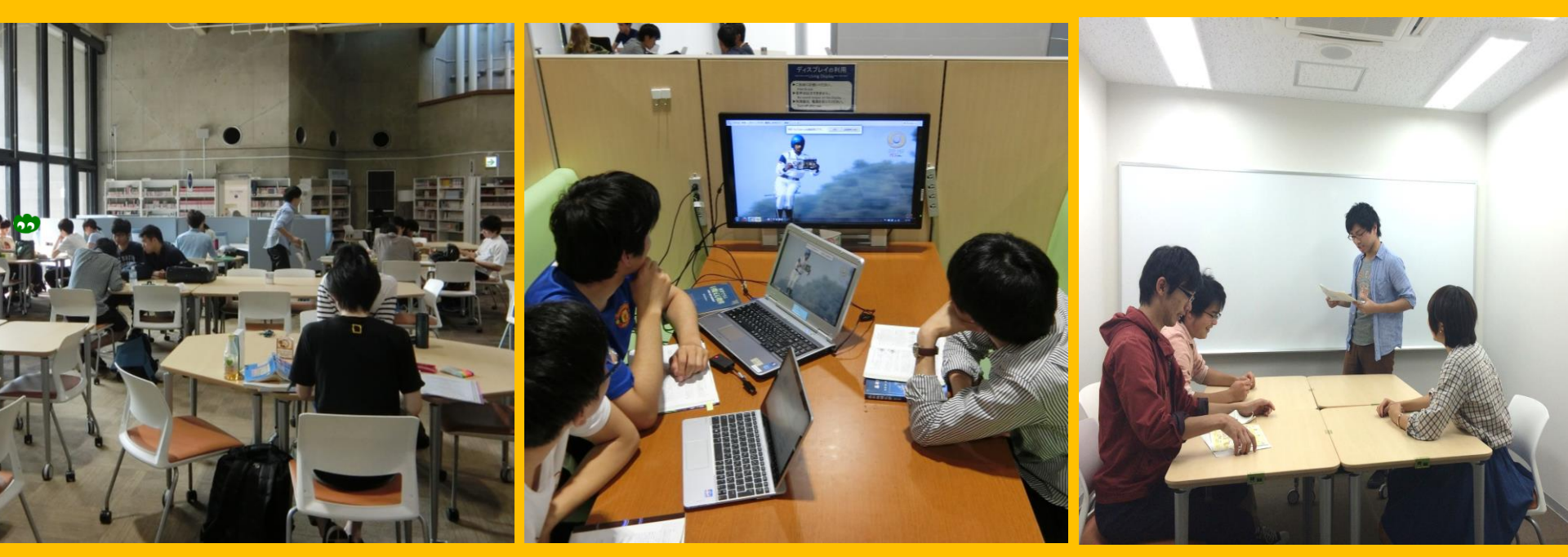

สามารถปรับเปลี่ยนตำแหน่งโต๊ะ และเก้าอี้ได้ สามารถพูดคุยเกี่ยวกับการเรียนเป็น กลุ่มได้ในบรรยากาศสบายๆ

จองเข้าใช้งานห้อง group study room ผ่านระบบ "MyLibray".

### บริการให้คำปรึกษาและ การยืมหนังสือระหว่างห้องสมุด

ต้องการยืมหนังสือ จากห้องสมุดอื่น

ไม่รู้วิธีค้นหาหนังสือ

#### ต้องการใช้ Wi-Fi

#### สอบถามได้ที่ International Student Concierge

## 2-3. แนะนำชั้นต่างๆ ภายในห้องสมุด

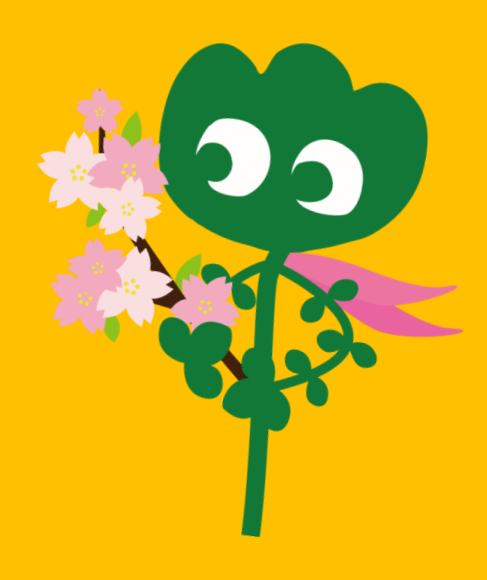

#### บริเวณทางเข้า

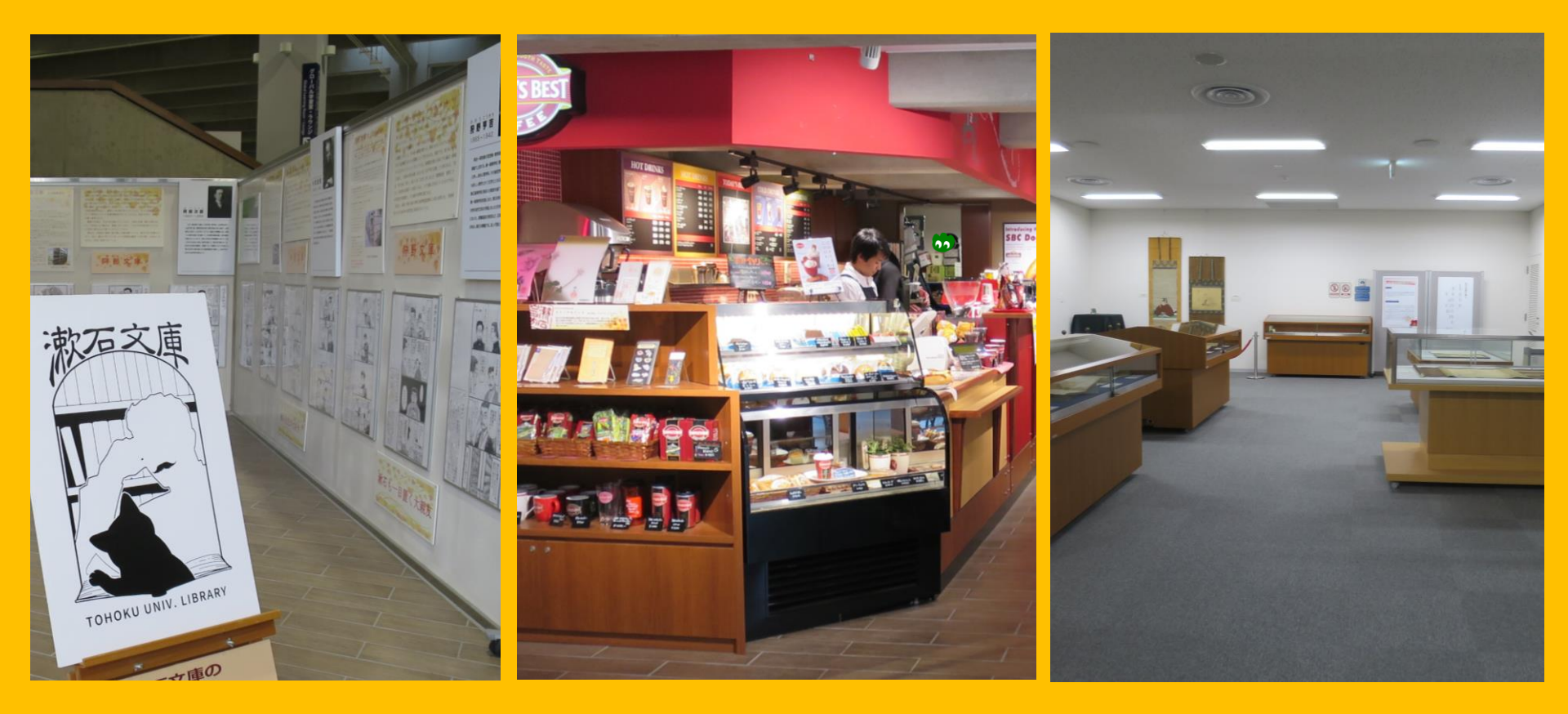

| มุมจัดแสดง                   | ร้านกาแฟ *                         | ห้องเอนกประสงค์ **            |
|------------------------------|------------------------------------|-------------------------------|
| *ห้ามนำกาแฟหรืออาหารเข้าไปร้ | ับประทานภายในห้องอ่านหนังสือ —     | •p.32 มารยาทในการใช้ห้องสมุด  |
| **สามารถใช้ห้องสำหรับจัดกิจก | รรม, ประชุม เป็นต้น ติดต่อขอใช้งาน | เล่วงหน้าได้ที่เคาน์เตอร์กลาง |

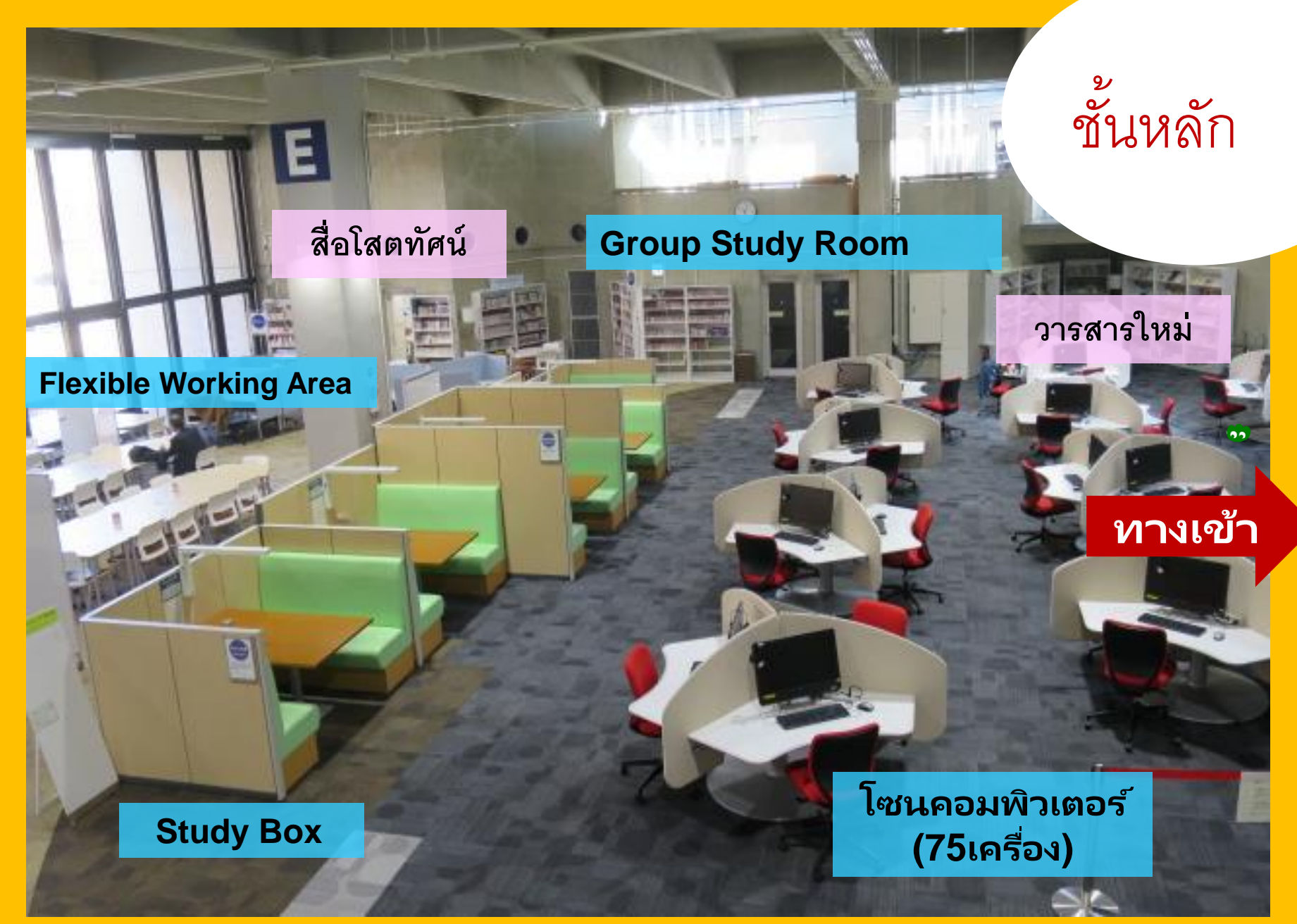

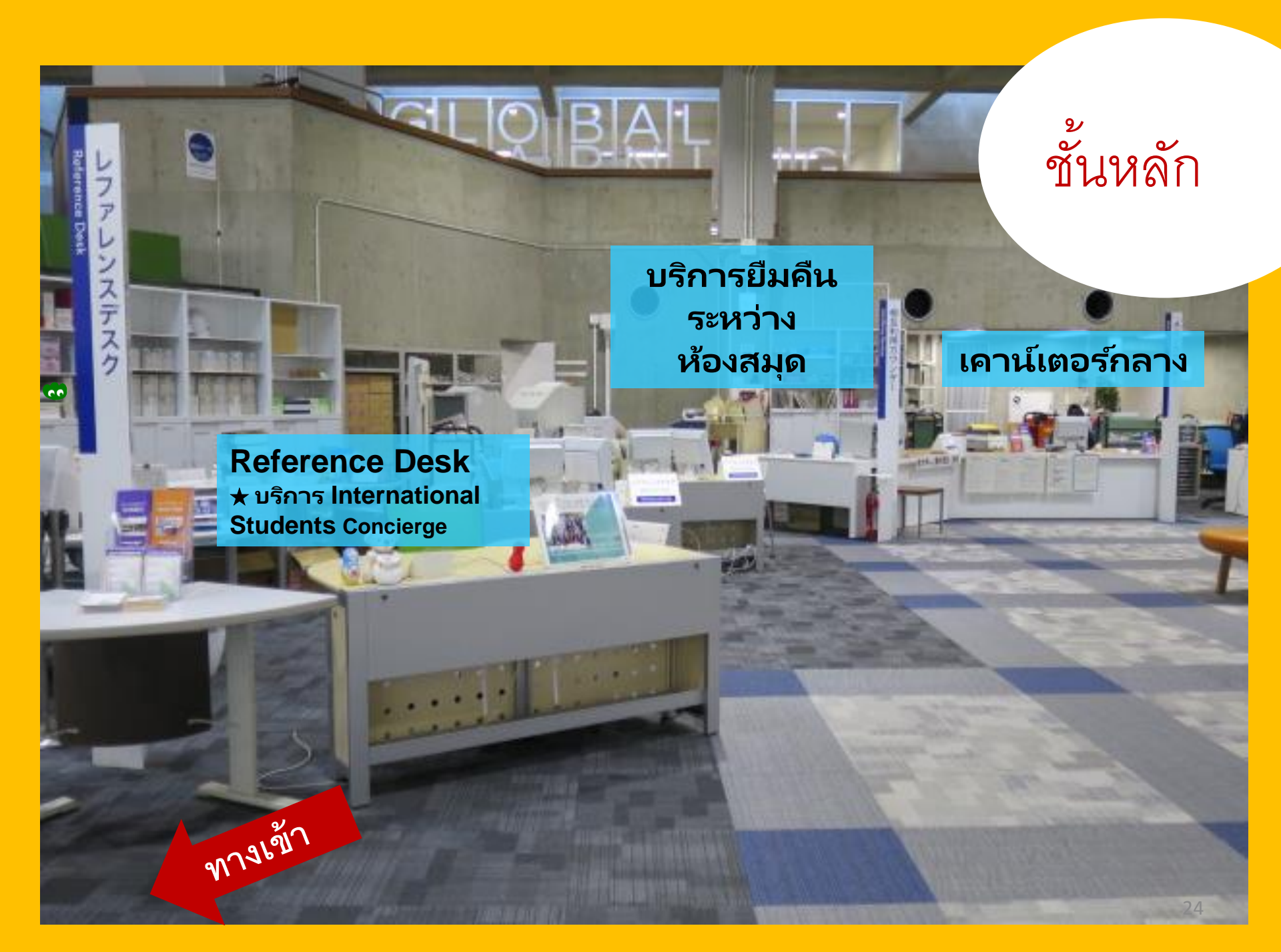

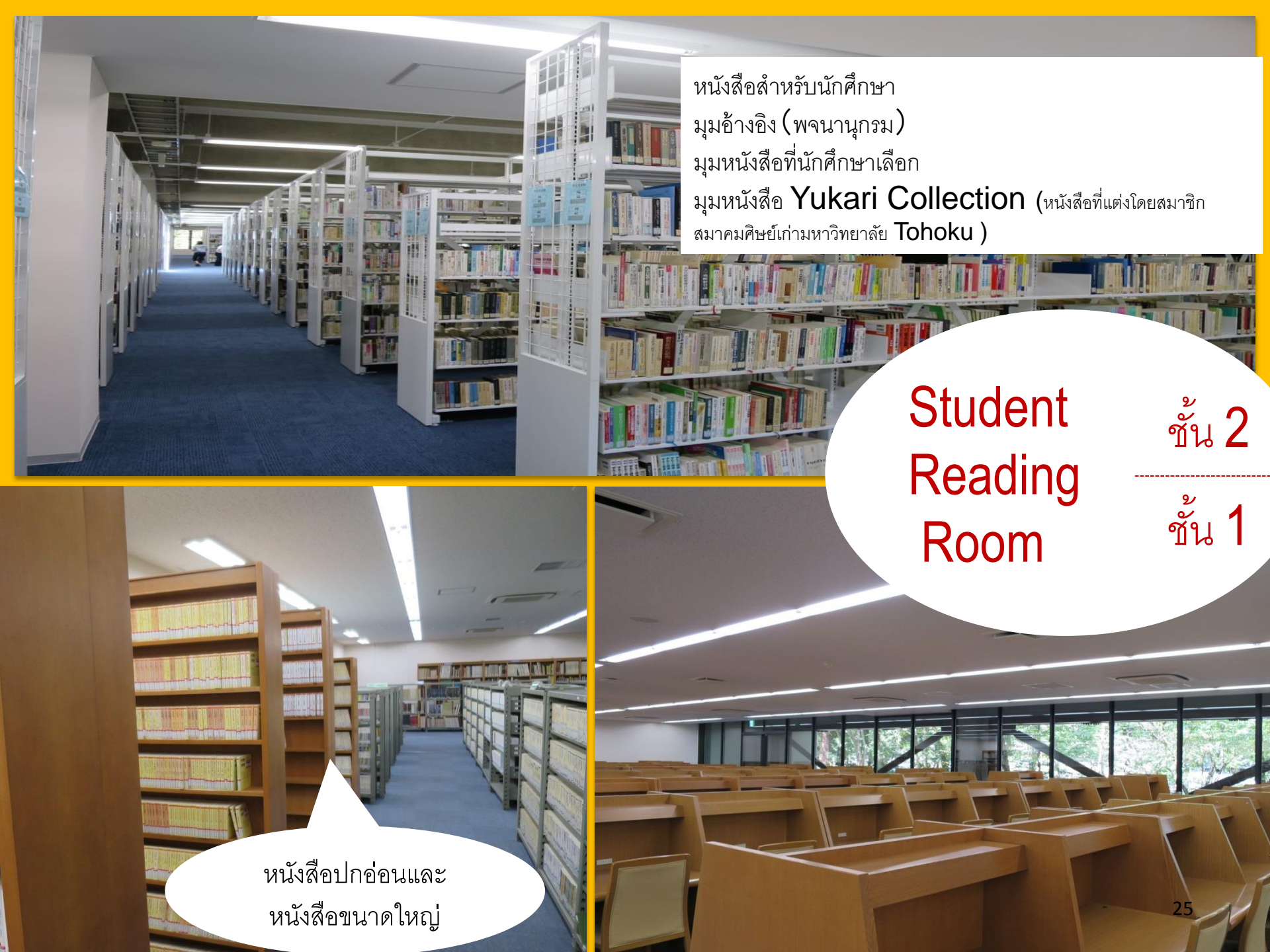

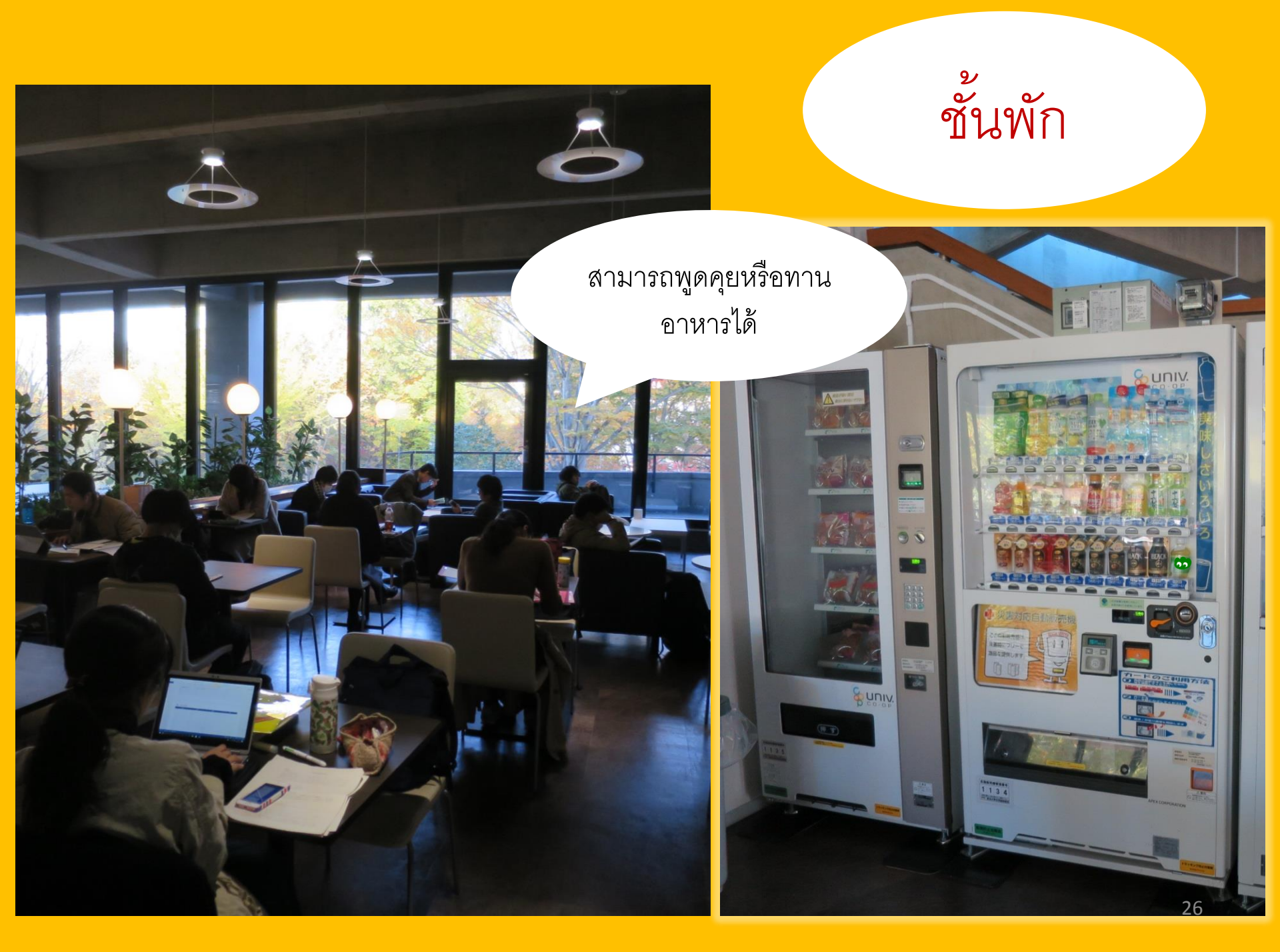

#### **Global Learning Room**

สามารถพูดคุยได้

#### มุมReaders,

ข้อมูลเกี่ยวกับการแลกเปลี่ยน ต่างประเทศ, สื่อการเรียนรู้ภาษา, มุมหนังสือสำหรับนักศึกษาแลกเปลี่ยน

#### **Global Reference Room**

ห้องวิจัยส่วนตัว (เฉพาะนักศึกษาป.โท-เอกและพนักงาน มหาวิทยาลัย สามารถจองเข้าใช้ผ่านระบบ My Library)

> เขต งดใช้เสียง

เอกสารที่เกี่ยวข้องกับ UN/EU, ห้องสมุด Great East Japan Earthquake

## ห้องเก็บหนังสือใต้ดิน (Stack Room)

จัดเก็บหนังสือมากกว่า **1.3** ล้านเล่ม

เฉพาะพนักงานมหาวิทยาลัย, นักศึกษาป.โท-เอก และนักศึกษาป.ตรีที่ผ่านการอบรมการใช้ห้องเก็บ หนังสือใต้ดิน ("Stack Room Guidance") \* 25 × 2

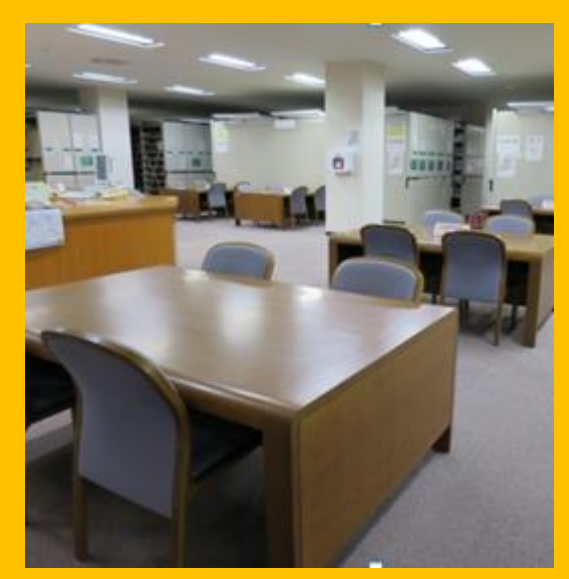

ชั้น 1 ที่นั่งอ่านหนังสือ

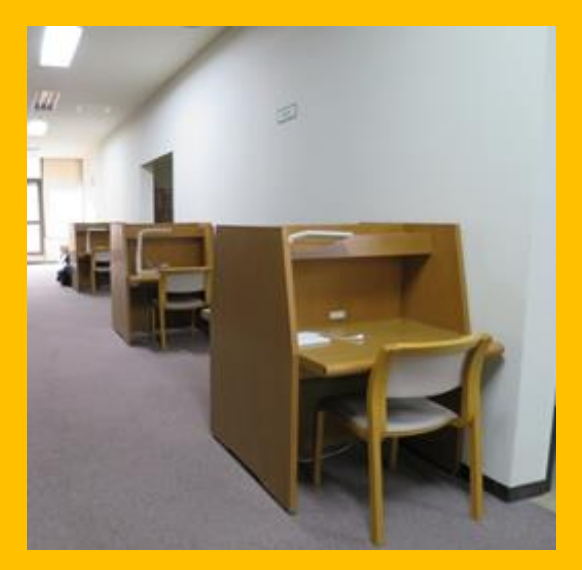

ชั้น 2-3 ที่นั่งอ่านหนังสือ

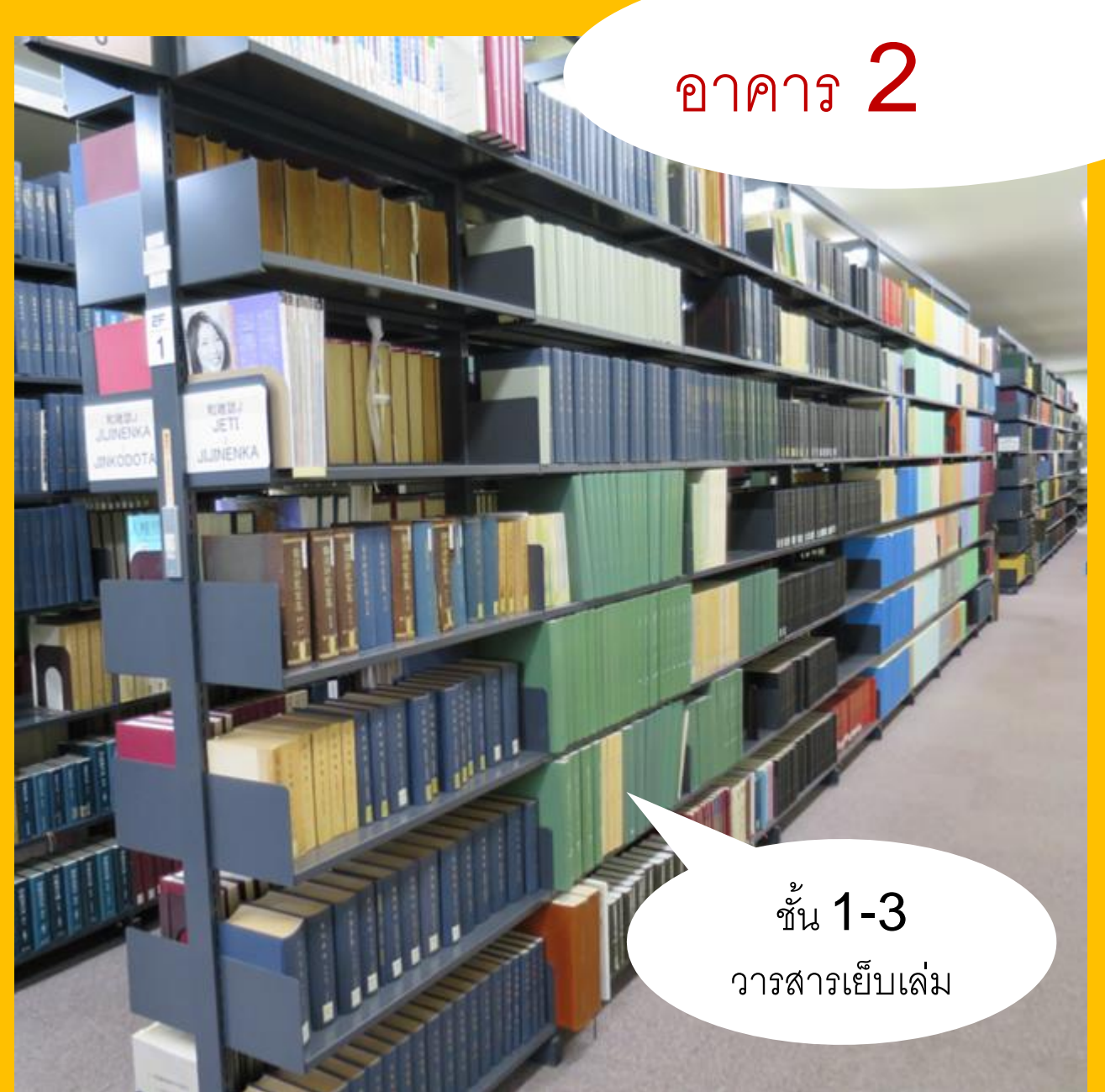

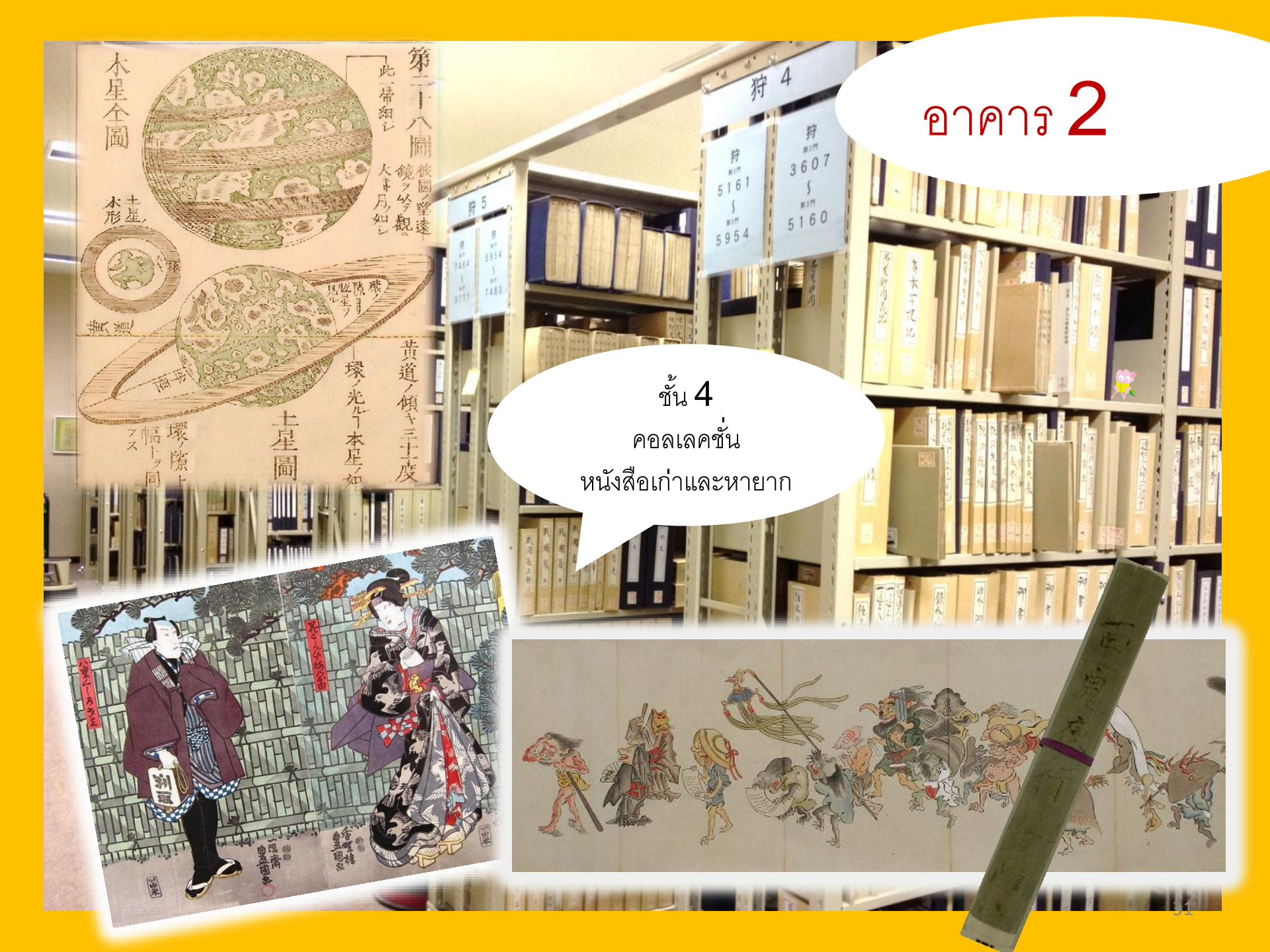

#### <u>โปรดรักษามารยาทในการใช้ห้องสมุด</u>

 ปิดเสียงเรียกเข้าโทรศัพท์มือถือ/PHSหรือตั้งให้อยู่ในระบบ "สั่น" หากต้องการใช้ โทรศัพท์มือถือกรุณาใช้ที่บูธสำหรับคุยโทรศัพท์ที่จัดไว้

 ร่มเปียกให้ใส่ไว้ที่ที่วางร่มที่จัดไว้บริเวณโถงทางเข้าหน้าห้องสมุดก่อนเข้าใช้บริการ ห้องสมุด

 อย่าวางสิ่งของมีค่าทิ้งไว้บนโต๊ะ กรณีที่จำเป็นให้ใส่ไว้ในล็อคเกอร์ที่ทางห้องสมุด จัดเตรียมไว้ให้ ซึ่งสามารถใช้ได้เฉพาะวันที่เข้าใช้บริการเท่านั้น

 ห้ามรับประทานอาหารภายในห้องสมุด ยกเว้นบริเวณชั้นพักและร้านกาแฟ สามารถ นำเครื่องดื่มที่บรรจุในภาชนะที่มีฝาเกลียว (เช่น ขวด หรือ tumbler) เข้ามาภายใน ห้องสมุดได้ ไม่อนุญาตให้สูบบุหรี่ภายในห้องสมุดและบริเวณโดยรอบห้องสมุด

 ไม่อนุญาตให้นำสัมภาระติดตัวเข้าไปในห้องเก็บหนังสือใต้ดิน โปรดเก็บสิ่งของไว้ ในล็อคเกอร์บริเวณทางเข้าห้องเก็บหนังสือใต้ดิน

# Π

## ระบบสืบค้นทรัพยากรสารสนเทศ

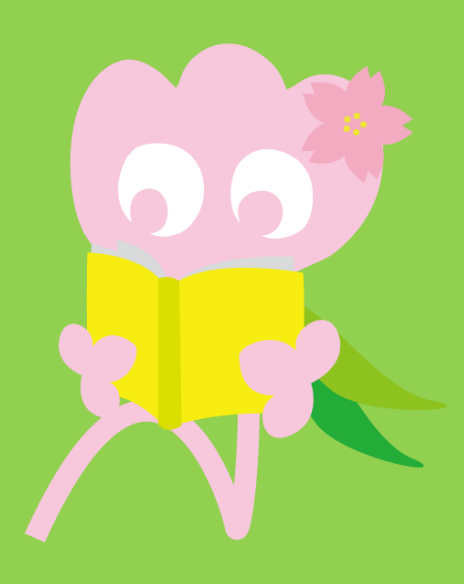

# การค้นหาโดยใช้ระบบ OPAC OPAC คืออะไร?

เป็นระบบที่ใช้สำหรับค้นหาเอกสารทุก ประเภท

- หนังสือ
- วารสาร / นิตยสาร
- สื่อโสตทัศน์

## 1-1. ค้นหาหนังสือ

ระบบ OPAC มหาวิทยาลัย Tohoku

https://opac.library.tohoku.ac.jp/opac/opac\_search/?lang=1

| 東北大学附属図書館OPAC<br>TOHOKU UNIVERSITY LIBRARY OPAC                                                                                                    | Welcome Guest (My Library Log In)<br>2 Help   Keyboard   Japanese                                              |
|----------------------------------------------------------------------------------------------------|----------------------------------------------------------------------------------------------------|
| Univ HP Library HP eBook eJournal Database & Tool Index TOUR Rare Co                                                                                                    | ใส่รายละเอียดของหนังสือ                                                                                        |
| Inside the Univ DataBase CiNii Books CiNii Articles JAIRO                                                                                                    | หรือเอกสารที่ต้องการค้นหา<br>(เช่น ชื่อเรื่อง, ชื่อผู้แต่ง,<br>- ISBN เป็นต้น)                                 |
| Simple Search Advanced Search Conditions                                                                                                    |                                                                                                    |
| AND T                                                                                                    | Any (Keyword)   Author  Publisher  Clear  Clear                                                                |
| Sort: Relevance Display. 20<br>Document Type Campus                                                                                                    | Search Option                                                                                                  |
| Books       (any)         Japanese books       Seiryo Campus         Journals       AobayamaKita Campu         Japanese journals       AobayamaHigashi Car         Foreign journals       Amamiya Campus         Topic       E-Book | Year Published:<br>Country: (all)<br>Language: (all)<br>Subject: (all)<br>Media type: (any)<br>Location: (any) |

## 1-1. ค้นหาหนังสือ

| 東北大学附属図書館<br>TOHOKU UNIVERSITY LIBRARY<br>Univ HP Library HP eBook                                                                | opac<br><sup> Mon</sup> No No No No No No No No No No No No No                                                       | Welcome Guest (My Library Log In)<br>ค้นหาหนังสือ<br>หาวิทยาลัย                                                                |
|----------------------------------------------------------------------------------------------------|----------------------------------------------------------------------------------------------------|----------------------------------------------------------------------------------------------------|
| Inside the Univ DataBase                                                                                                    | ciNii Books CiNii Articles JAIRO                                                                                     |                                                                                                    |
| Search Conditions                                                                                                    | əlay: 20 ▼                                                                                                    | Any (Keyword)   Any (Keyword)  Author  Publisher                                                                               |
| Document Type<br>Books<br>Japanese books<br>Foreign books<br>Journals<br>Japanese journals<br>Foreign journals<br>Topic<br>E-Book | Campus (any) Kawauchi Campus Seiryo Campus AobayamaKita Campus AobayamaHigashi Campus Amamiya Campus Katahira Campus | Search Option         Year Published:         Country:         (all)         เลือกห้องสมุดหรือวิทยาเขตที่         ต้องการค้นหา |
|                                                                | 北大学附属<br>HOKU UNIVERSITY                                    | 図書館O                                                | PAC                                                                              |                       |                          |                                                   | V                                         | Velcome Guest My Library Log in<br>? Help   Keyboard   Japanes |
|----------------------------------------------------------------|-------------------------------------------------------------|-----------------------------------------------------|----------------------------------------------------------------------------------|-----------------------|--------------------------|---------------------------------------------------|-------------------------------------------|----------------------------------------------------------------|
| Univ HP                                                        | Library HP                                                  | eBook                                               | eJournal                                                                         | Database & Tool Index | TOUR                     | Rare Collection                                   | Sendai OPAC                               | Newspaper List                                                 |
|                                                                |                                                             |                                                     |                                                                                  |                       |                          |                                                   |                                           |                                                                |
| Inside the<br>Simple Se<br>Search C                            | Univ DataBase<br>arch   Advanced                            | CiN                                                 | lii Books                                                                        | CiNii Articles<br>ใส่ | <sub>JAIRO</sub><br>คำค้ | u                                                 |                                           |                                                                |
|                                                                | report wri                                                  | ting                                                |                                                                                  |                       |                          | (Keyword)                                         | <ul> <li>Search</li> </ul>                | Clear                                                          |
| AND                                                            | <u> </u>                                                    |                                                     |                                                                                  |                       |                          | hor                                               | •                                         |                                                                |
| AND<br>Sort:<br>Documer                                        | ▼<br>Relevance ▼<br>nt Type                                 | Displa<br>Camp                                      | ay: 20<br>us                                                                     | จัดล์                 | ำดับ                     | ผลการค้                                           | ันหา                                      |                                                                |
| Japan<br>Japan<br>Journal<br>Japan<br>Forei<br>Topic<br>E-Book | nese books<br>gn books<br>s<br>nese journals<br>gn journals | Kawau<br>Seiryo<br>Aobay<br>Aobay<br>Amam<br>Katahi | ichi Campus<br>Campus<br>amaKita Camp<br>amaHigashi C<br>iya Campus<br>ra Campus | ous<br>ampus          | •                        | Language:<br>Subject:<br>Media type:<br>Location: | (all)<br>(all)<br>(all)<br>(any)<br>(any) | •<br>•<br>•<br>•<br>•<br>•<br>•<br>•<br>•                      |

#### II. ระบบสืบค้นสารสนเทศ > 1. การค้นหาโดยใช้ระบบ OPAC > 1-1. ค้นหา หนังสือ

| 東北大学附属図書<br>TOHOKU UNIVERSITY LIBR/                                                                                                    | 館 OPAC<br>ARY OPAC                                          |                                                                                    |                                                                                                    |                               |                          |                                       |                                           | Welcome Gu<br>? <u>Help</u>    | est My Library Log in            |  |  |
|----------------------------------------------------------------------------------------------------|-------------------------------------------------------------|------------------------------------------------------------------------------------|----------------------------------------------------------------------------------------------------|-------------------------------|--------------------------|---------------------------------------|-------------------------------------------|--------------------------------|----------------------------------|--|--|
| Univ HP Library HP eB                                                                                                    | ook eJournal                                                | Database & Tool I                                                                  | ndex TO                                                                                                    | IIR Rare                      | • Collecti               | ion Sen                               | dai OPAC                                  | Newsna                         | ner List                         |  |  |
| Inside the Univ DataBase                                                                                                    | CiNii Books                                                 | Simple<br>CiNii Articles                                                           | จำนวเ                                                                                                    | นหนังส์                       | สือหรื<br>ที่ค้          | รือเอก<br>นหา                         | สารที่                                    | ตรงกับ                         | Search +Advanced                 |  |  |
| This is search results of Books a<br>Filtering Item                                                                                                    | nd Journals in Tohok<br>Results: 112iten<br>((Any (Keyword) | u University Libraries<br>ns<br>: report writing))                                 | V.                                                                                                    | ткs to eJou                   | rnals and                | eBooks on<br>Sort: R                  | details pag<br>elevance                   | je. (USW0209                   | )<br>• Display: 20 •             |  |  |
| Author<br><u>Gibaldi, Joseph</u> (5)<br><u>Modern Language</u><br><u>Associ</u> (5)<br><u>Strunk, William</u> (4)<br><u>Leach, Chris</u> (3)<br><u>Sternberg, Robert J.</u> (3) | <ul> <li>Search P</li> <li>Send N</li> <li>1.</li> </ul>    | Page<br><u>Mail</u> Dutput File<br><u>Report writing</u><br>4th ed Englew<br>Books | D Deta<br>g / [by<br>ood Clit                                                                                                    | รายละ<br>ค้น<br>ายละเ         | ะเอียด<br>เหา เ<br>อียด• | ดของห<br>ช่น ชื่<br>ของห <sup>.</sup> | ่ หนังสื<br>อเรื่อ <sub>`</sub><br>นังสือ | อหรือเล<br>ง (ลิงค์เ<br>หรือเอ | อกสารที่<br>เข้าสู่<br>กสารนั้น) |  |  |
| More     Publisher                                                                                                    |                                                             | Location<br>ENGLIB-1F(Mechan                                                       | nical2)                                                                                                    | Volum                         | 0/004                    | orcode No.                            | Status                                    | Comments                       | Request Memo                     |  |  |
| Cambridge University<br>P (8)<br>Modern Language<br>Associ (5)<br>Prentice-Hall (5)                                                                                             | □ 2.                                                        | Report writing<br>3rd ed New Yo<br>Books                                           | Report writing / by Carl G. Gaum, Harold F. Graves and Lyne S.S. Hoffman         3rd ed New York : Prentice-Hall , c1950       Results: 1 |                               |                          |                                       |                                           |                                |                                  |  |  |
| McGraw-Hill (4)<br>University of Chicago (4)<br>( More                                                                                                    |                                                             | LIB-USculture                                                                      |                                                                                                    | 808/G                         | 00130321                 | <u>104</u>                            |                                           |                                | Ś                                |  |  |
| Language<br>English (108)                                                                                                    | 3.                                                          | Technical rep<br>2d ed New Yor                                                     | ort writing<br>k : Wiley , c1                                                                                                    | <mark>/ James W</mark><br>977 | . Southe                 | er, Myron                             | L. White                                  |                                | Resolute: 5                      |  |  |
| Japanese (7)                                                                                                    |                                                             | Location                                                                           | Va                                                                                                    | olume Call N                  | lo. E                    | Barcode No.                           | Status                                    | Comments                       | Request Memo                     |  |  |

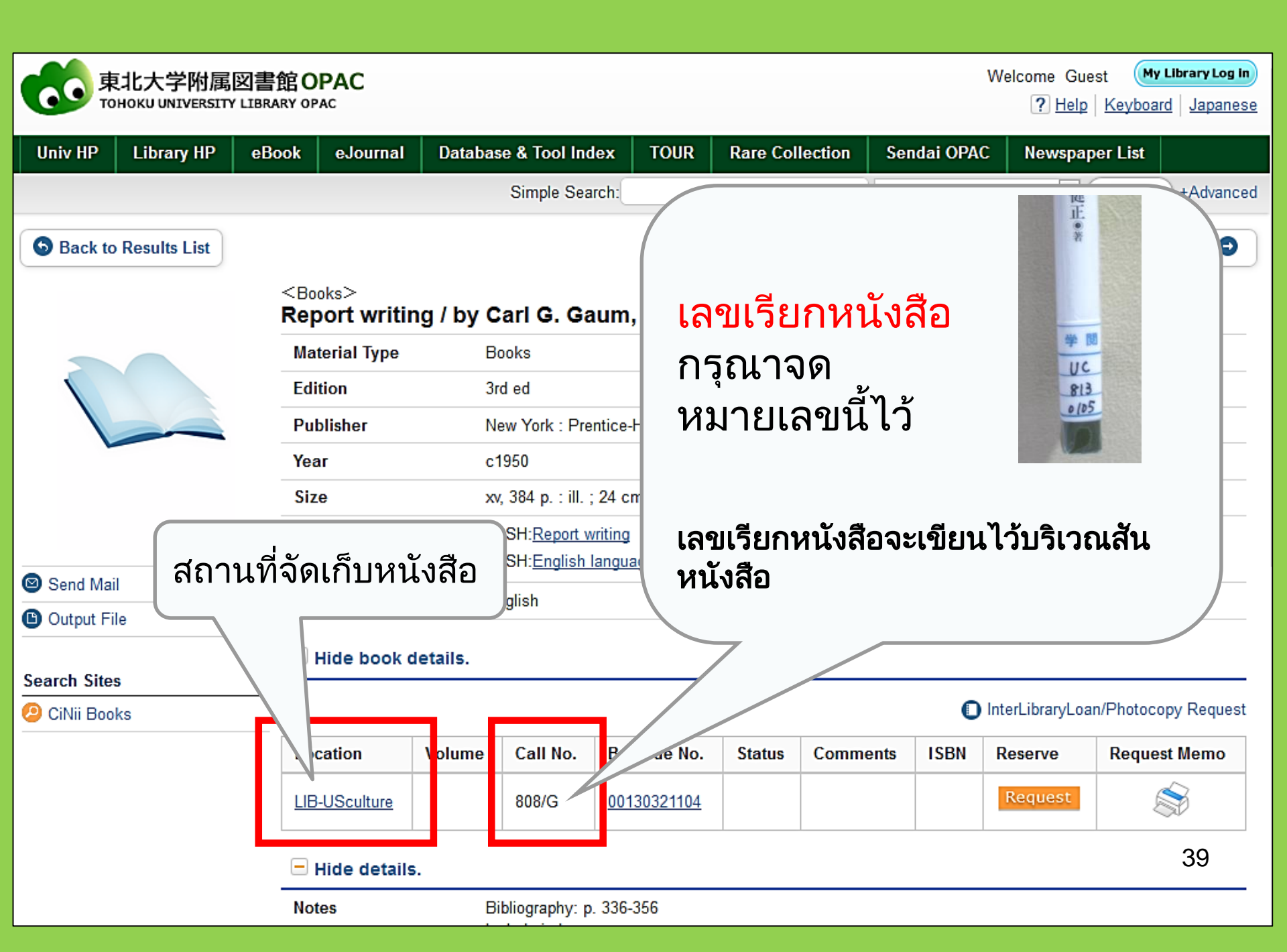

# 1-2. ค้นหาวารสาร

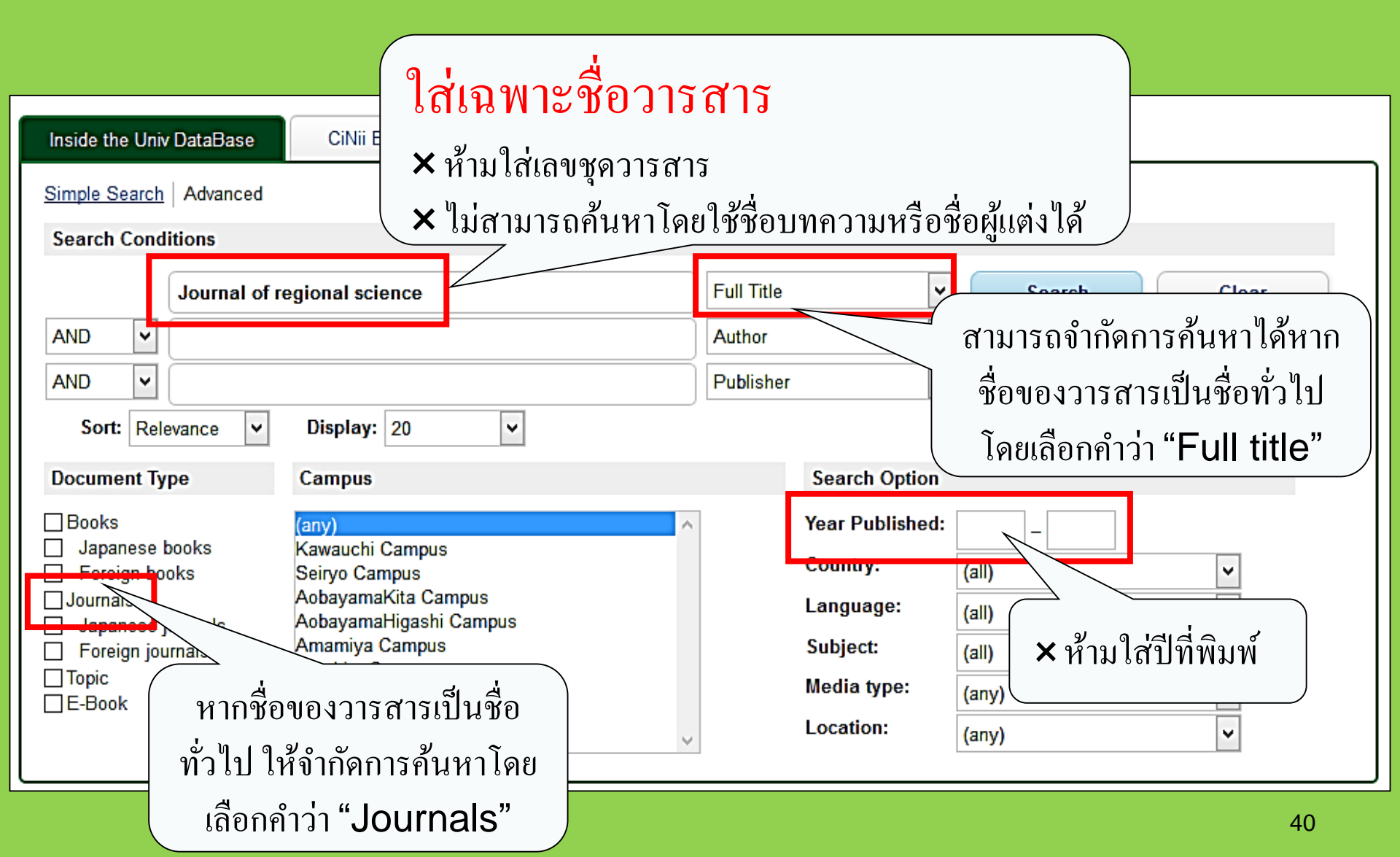

#### <Journals> Journal of regional science / Regional Science Research Institute

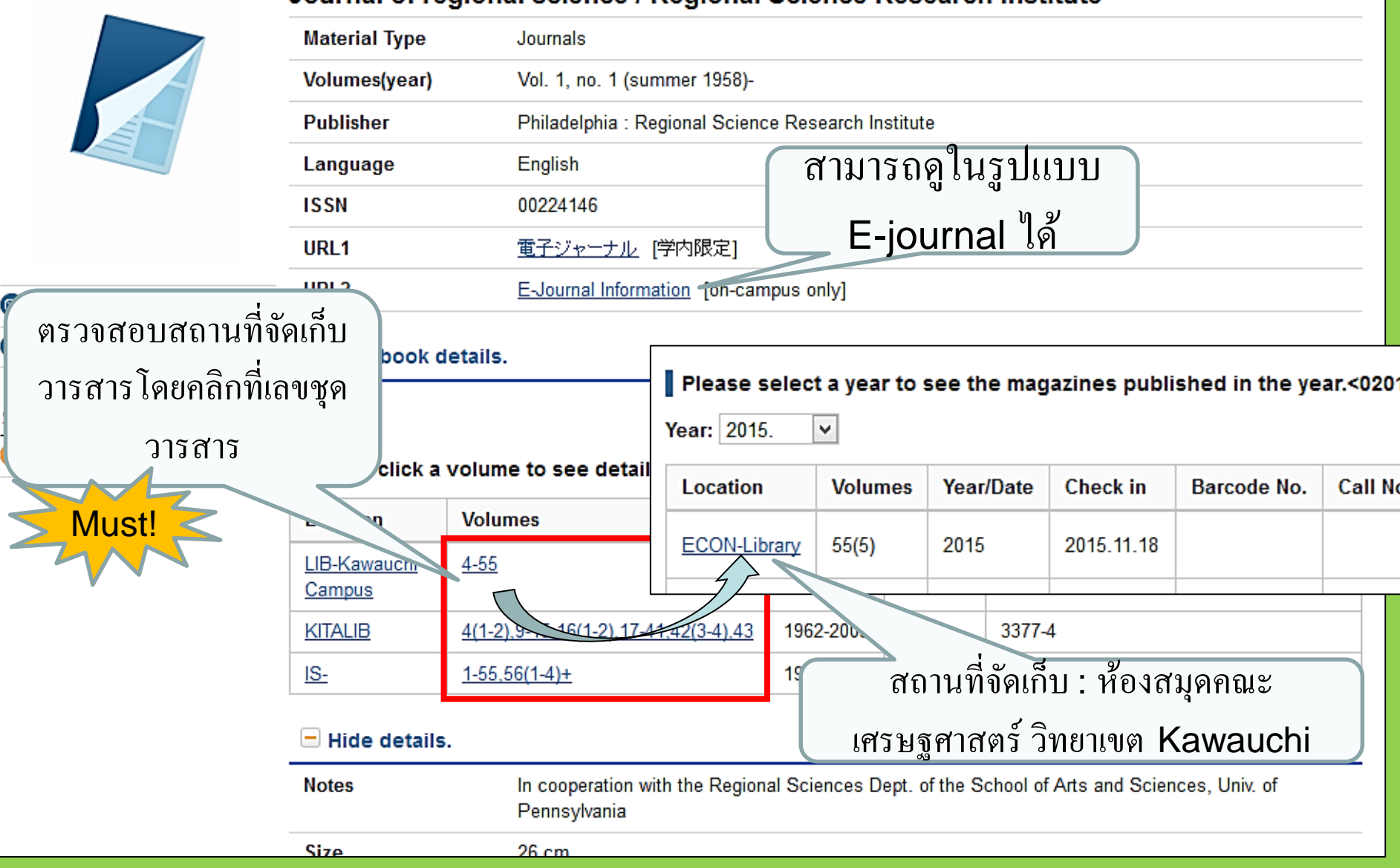

## สถานที่จัดเก็บวารสาร ห้องสมุดกลางมหาวิทยาลัย Tohoku

• สถานที่จัดเก็บบทความ วารสาร

#### <u>อาคาร</u> 2

- ชั้น 1:วารสารภาษาญี่ปุ่น ตัวอักษร A-I ชั้น 2: วารสารภาษาญี่ปุ่น ตัวอักษร J-Z•
  - วารสารภาษาตะวันตก ตัวอักษร A
- ชั้น 3: วารสารภาษาตะวันตก ตัวอักษร A-Z
- จัดวางเรียงตามลำดับตัวอักษรภาษาอังกฤษของชื่อวารสาร

# 2. วิธีใช้ระบบฐานข้อมูล

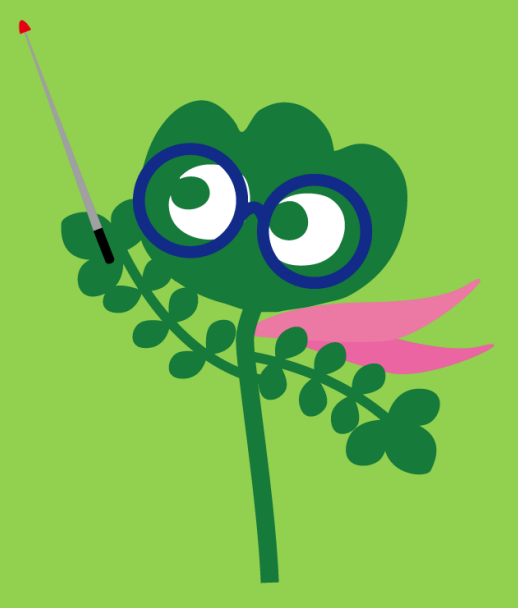

## การเข้าใช้ระบบฐานข้อมูล

-

| TOHOKU UNIVERSITY                                                                                                    | Japanese Contact MyLibrary Login<br>Search this site Q                                                                                                    |
|----------------------------------------------------------------------------------------------------|----------------------------------------------------------------------------------------------------|
| SEARCH & FIND HOURS & LOCATIONS COLLE   Database & Tool Index   e Journal List   e Book   TOUR (Tohoku University Repository)   Rare Collection   Sendai OPAC | ABOUT US<br>ABOUT US<br>Cearch & Find ><br>Sea & Tool Index                                                                                                  |
| News<br>Oct. 21, 2016<br>[Main Lib.] HKY100 General Election                                                                                                  | Events & Exhibits       Archives         Oct. 7, 2016 [Exhibit]       Image: Special Exhibition for the 100th anniversary of                                 |
| Find your favorite demon (Yokai) and vote! Sep. 30, 2016 [Main Lib Unternational Student Concierce Week Fall 2016]                                            | Soseki's death<br>"The Soseki Collection - Background of his<br>Creation - " is held from October 3 to November<br>11 at multi-purpose room in Main Library. |

44

# 2-1. CiNii Articles

- ครอบคลุมบทความที่ตีพิมพ์โดยสถาบันของ
   ญี่ปุ่นถึง 17ล้านฉบับ
- สามารถอ่านบทความออนไลน์ได้ถึง 4 ล้าน บทความ
- มีรายละเอียดเอกสารอ้างอิงและการอ้างอิง
   เอกสาร

## **CiNii Articles**

#### http://ci.nii.ac.jp/

| CiNii | Articles | Books                      | Dissertations                 | Tohoku University <mark>Subscrip</mark> i                               | ion Sign Up | Login                         | Japanese |
|-------|----------|----------------------------|-------------------------------|-------------------------------------------------------------------------|-------------|-------------------------------|----------|
|       |          |                            | Cil                           | Articles                                                                |             |                               |          |
|       |          | Article<br>Freeword<br>All | Author Full Text              | ude Full-text and/or link                                               | Sea         | <mark>rch</mark><br>•d Search |          |
|       |          |                            | ・ ค้า<br>(ทุ<br>・ สา<br>เต็มไ | ี่เหาบทความภาษาญี่ปุ่น<br>กสาขา )<br>เมารถอ่านบทความฉบับ<br>ด้ในบางกรณี |             |                               |          |

## รายการผลการค้นหา

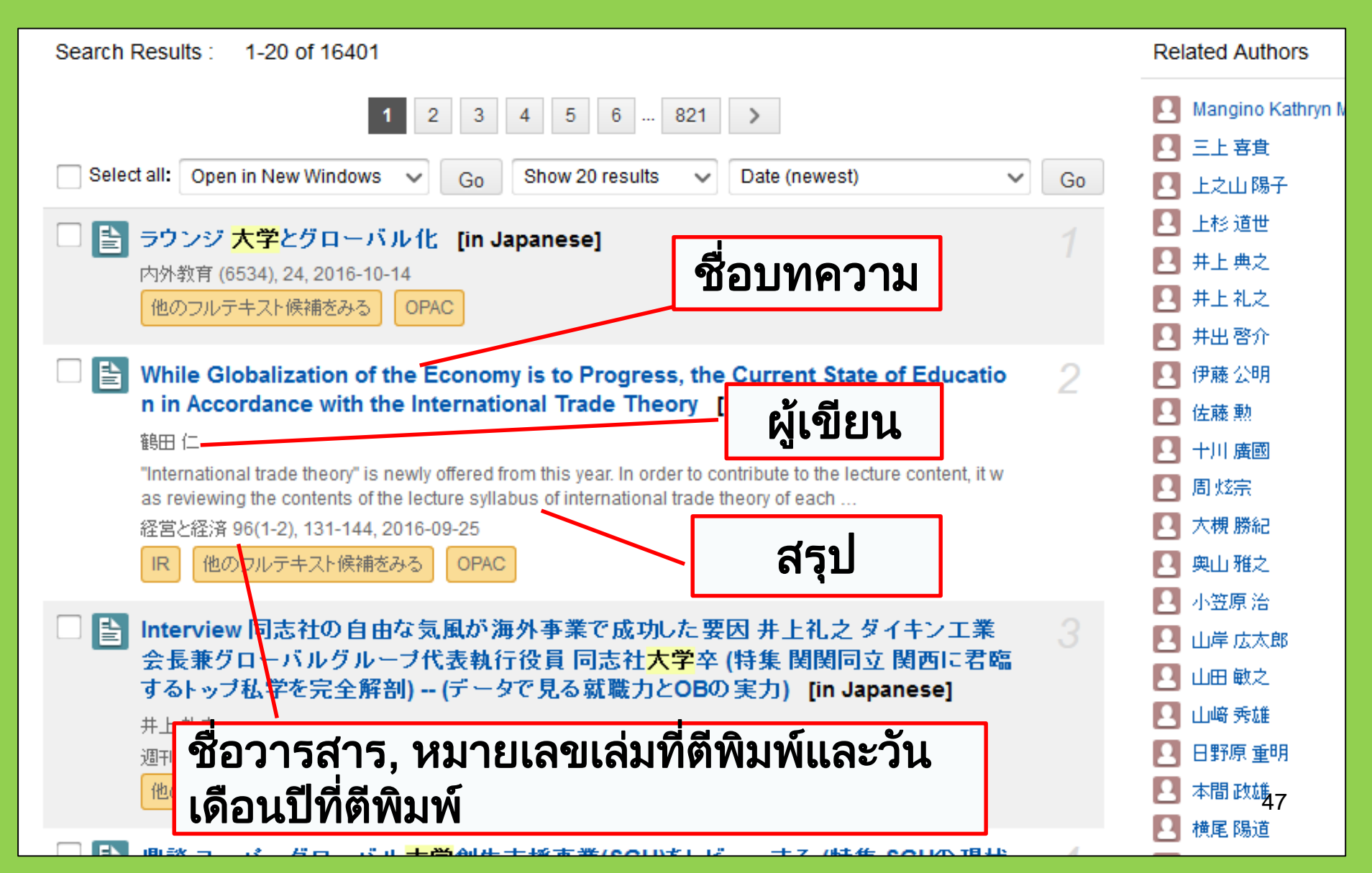

# รายละเอียดบทความที่ค้นหา

![](_page_47_Figure_1.jpeg)

## 2-2. Science Direct

- หนึ่งในฐานข้อมูลที่ใช้ในการค้นหา e-journals และ e-booksที่ใหญ่ที่สุด
- ครอบคลุม e-journals กว่า 2,500 ฉบับและ e-books อีกกว่า 35,000 เล่มในสาขา วิทยาศาสตร์, เทคโนโลยี, วิทยาศาสตร์ การแพทย์ และสังคมศาสตร์ ที่ตีพิมพ์โดย Elsevier
- สามารถเข้าถึงได้เฉพาะภายในมหาวิทยาลัย เท่านั้น

## 2-2. Science Direct

#### http://www.sciencedirect.com/

![](_page_49_Picture_2.jpeg)

2-2. Science Direct

#### ตัวอย่างผลการค้นหา

| wundt psychology                                                                                                    | Author name Journal or book title Volume Issue Page Advanced search                                                                                                    |      |
|----------------------------------------------------------------------------------------------------|----------------------------------------------------------------------------------------------------|------|
|                                                                                                    | Search results: 1,562 results found. See image results Save search alert                                                                                                    | RSS  |
| Refine filters                                                                                                    | F I Download PDFs I Export ▼ All access type                                                                                                    | es 🔻 |
| Year<br>2016 (25)<br>2015 (77)<br>2014 (38)                                                                                                    | <ul> <li>Wundt, Wilhelm Maximilian (1832–1920)<br/>International Encyclopedia of the Social &amp; Behavioral Sciences (Second Edition), 2015, Pages 792-795</li> <li>Lothar Sprung</li> <li>Abstract Reprint PDF (85 K)</li> </ul>                                  |      |
| <ul> <li>2013 (36)</li> <li>2012 (43)</li> <li>View more &gt;&gt;</li> </ul>                                                                                                | Wundt contested: The first crisis declaration in psychology Original Research Article<br>Studies in History and Philosophy of Science Part C: Studies in History and Philosophy of Biological and Biomedical Sciences, Volume<br>43 Issue 2 June 2012 Pages 434-444 |      |
| Publication title Advances in Psychology (126) Acta Psychologica (55)                                                                                                    | Annette Mülberger<br>▶ Abstract   ☆ PDF (251 K)                                                                                                    |      |
| <ul> <li>The Lancet (52)</li> <li>New Ideas in Psychology (52)</li> <li>International Encyclopedia of the<br/>Social &amp; Beha (48)</li> <li>View more &gt;&gt;</li> </ul> | <ul> <li>Wundt, Wilhelm (1832–1920)<br/>Encyclopedia of Language &amp; Linguistics (Second Edition), 2006, Pages 688-689</li> <li>E. Schröger, J.P. Bauschecker</li> <li>▲ สามารถอ่านบทความ</li> </ul>                                                              |      |
| Topic<br>psychology (155)<br>social (78)<br>behavior (69)                                                                                                    | Wi<br>End<br>David 5: Montay<br>First page PDF                                                                                                    |      |
| Ianguage (69)<br>new york (64)                                                                                                    | 2 - Wilhelm Wundt: Psychology as the Propaedeutic Science<br>Points of View in the Modern History of Psychology, 1985, Pages 19-50                                                                                                    |      |

## 2-3. Web of Science

- ครอบคลุมทุกสาขาวิชา
- รวบรวมวารสารที่ทรงอิทธิพลตั้งแต่ปีค.ศ.1900 มากถึง 12,000 ฉบับ
- ข้อมูลการอ้างอิงเอกสาร
- ข้อมูลผู้เขียน
- สามารถอ่านข้อมูลฉบับเต็มได้เฉพาะวารสารที่ ทางมหาวิทยาลัยเป็นสมาชิก
- เข้าถึงได้เฉพาะภายในมหาวิทยาลัยเท่านั้น

## 2-3. Web of Science

#### https://webofknowledge.com/

![](_page_52_Figure_2.jpeg)

## ตัวอย่างผลการค้นหา

| WEB OF SCIENC                                                                  | E™                                                                                                    | THOMSON REUTERS                                                  |
|--------------------------------------------------------------------------------|----------------------------------------------------------------------------------------------------|------------------------------------------------------------------|
| Search                                                                         | My Tools                                                                                                    | s 🔻 Search History Marked List                                   |
| Results: 82                                                                    | Sort by: Publication Date newest to oldest                                                                                                    | ✓ Page 1 of 9 ▶                                                  |
| You searched feature C:<br>(education* japan* 50 ore<br>Create Alert           | □ Select Page 🗗 🗹 Save to EndNote online 🗸 Add to Marked                                                                                                    | List                                                             |
| คลิ๊กชื่อบทความเพื่อเข้า<br>ดรายละเอียดเพิ่มเติม                               | ght Times Cited: 0<br>(from Web of Science Core<br>Collection)                                                                                                    |                                                                  |
| Search within results for                                                      | By: Shirasawa, Takako; Ochiai, Hirotaka; Nanri, Hinako; et al.<br>ARCHIVES OF PUBLIC HEALTH Volume: 74 Article Number: 39 Publi<br>SEP 20 2016<br>COLINIK Solution Full Text from Publisher View Abstract                                                                                                    | Usage Count ∽<br>shed:                                           |
| Web of Sci<br>NUTRITI ดูรายละเอียดจ                                            | 2.       Current viewpoints on DSM-5 in Japan         Jองวารสาร       roki, Toshihide:<br>HATRY AND C       สามารถอ่าน       ssue: 9                                                                                                    | Times Cited: 0<br>(from Web of Science Core<br>Collection)       |
| <ul> <li>□ PUBLICI<br/>occupa</li> <li>□ PSYCHIA</li> <li>■ MEDICIN</li> </ul> | aสมุด บทความฉบับเต็ม<br>JTohoku แบบออนไลน์ได้                                                                                                    | Usage Count ∽                                                    |
| (6) CLINICAL NEUROLOGY (6)                                                     | 3. Associations of eHealth Literacy With Health Behavior Among A<br>Internet Users     By: Mitsutake, Seigo; Shibata, Ai; Ishii, Kaori; et al.                                                                                                    | Idult Times Cited: 0<br>(from Web of Science Core<br>Collection) |
| more options / values Refine                                                   | JOURNAL OF MEDICAL INTERNET RESEARCH       Volume: 18       Issue: 7         Pages: 293-301       Article Number: e192       Published: JUL 2016         COLINIC       Image: State State Stat | Usage Count∽<br>54                                               |

## 2-4. Scopus

- สาขาวิทยาศาสตร์ธรรมชาติ, สังคมศาสตร์, มนุษยศาสตร์
- สามารถเข้าถึงข้อมูลฉบับเต็มได้บางส่วน
- ขอบเขตกว้างขวาง: หนึ่งในระบบฐานข้อมูล เกี่ยวกับบรรณานุกรมและการอ้างอิงเอกสารที่ ใหญ่ที่สุด
- รวบรวมวารสารตั้งแต่ช่วงปีค.ศ. 1800 มากกว่า 22,000 ฉบับ
- เข้าถึงได้เฉพาะภายในมหาวิทยาลัยเท่านั้น

## 2-4. Scopus

## https://www.scopus.com/

| Scopus                                    | Search | Sources | Alerts     | Lists      | Help 🗸 | Register > | Login 🗸                | $\equiv$                 |
|-------------------------------------------|--------|---------|------------|------------|--------|------------|------------------------|--------------------------|
| Document search                           |        |         |            |            |        |            | Compare                | sources >                |
| Documents Authors Affiliations Advanced   |        |         |            |            |        |            | Search t               | ips 🥐                    |
| Search<br>E.g., "heart attack" AND stress |        | Article | title, Abs | tract, Key | /words | × +        |                        |                          |
| > Limit                                   |        |         |            |            |        | Reset fo   | rm Searc               | ch Q                     |
|                                           |        |         |            |            |        | ÇQ         | Learn more a<br>Improv | bout how to<br>ve Scopus |

## ตัวอย่างผลการค้นหา

![](_page_56_Figure_1.jpeg)

## ค้นหาข้อมูลฉบับเต็ม

![](_page_57_Figure_1.jpeg)

## ค้นหา e-journals, e-books และระบบ ฐานข้อมูลจากภายนอกมหาวิทยาลัย

# GakuNin

| 図書・雑誌                                                                                                    | 電子ブック                                                                                                    | 電子ジャーナル                    | データベース                           | TOUR                           | 貴重図書         |  |  |  |  |  |  |
|----------------------------------------------------------------------------------------------------|----------------------------------------------------------------------------------------------------|----------------------------|----------------------------------|--------------------------------|--------------|--|--|--|--|--|--|
| ■雑誌名(アルファベット順)リスト - BROWSE e-journals by title →HELP<br>A / B / C / D / E / F / G / H / I / J / K / L / M / N / O / P / Q / R / S / T / U / V / W / X /<br>Y / Z / 0-9 / Other |                                                                                                    |                            |                                  |                                |              |  |  |  |  |  |  |
| あ / い / う / え<br>た / ち / つ /<br>ま / み / む /                                                                                                    | あ/ い/ う/ え/ お/ か/ き/ く/ け/ こ/ さ / し / す / せ / そ /<br>た / ち / つ / て / と / な / に / ぬ / ね / の / は / ひ / ふ / へ / ほ /<br>ま / み / む/ め/ も/ や/ ゆ/ よ/ ら/ り/ る/ れ/ ろ/ わ |                            |                                  |                                |              |  |  |  |  |  |  |
| ■雑誌タイトル/」<br>Title contains all w                                                                                                    | [ <b>SSNから検索</b> - Find<br>rords 〜                                                                                                    | d e-journals by titl       | e or ISSN →HELP                  | Search                         |              |  |  |  |  |  |  |
| <ul> <li>■分野別リスト -</li> <li> Please select a</li> <li>■提供サイトー覧</li> <li>■学外からのアク</li> </ul>                                                                                    | BROWSE e-journa<br>subject category 〜<br>i<br>セスについて(学園                                                                                                    | ls by subject →H<br>Search | <sub>ELP</sub><br>คลิ๊เ<br>datab | กเพื่อเข้าสู่ห<br>ase & tool i | น้า<br>index |  |  |  |  |  |  |

利用上の注意

#### | 学外からのアクセスについて Remote access

出版社等との契約上、利用対象は、東北大学の構成員(教員・職員・大学院生・学生等)に限られます。 Remote-access service is limited to the members of Tohoku University (faculty, staff and students) due to contract with publishers.

![](_page_60_Figure_3.jpeg)

![](_page_61_Figure_1.jpeg)

![](_page_62_Picture_0.jpeg)

![](_page_62_Picture_1.jpeg)

## 1. การใช้อินเทอร์เน็ตภายในห้องสมุด\*

การเชื่อมต่ออินเทอร์เน็ตจากคอมพิวเตอร์ของห้องสมุด

#### → ใ<mark>ส่ Tohokudai ID</mark>

#### Tohokudai ID คืออะไร ?

นักศึกษาทุกคนจะได้รับ Tohokudai-ID (ซึ่งก็คือ "Tohoku University ID") ทันทีที่เข้าศึกษาในมหาวิทยาลัย Tohoku โดยจะได้รับ Tohokudai ID ใน รูปแบบจดหมายปิดผนึก เช่น ab12345678 (เป็นการสุ่มตัวอักษรภาษาอังกฤษ 2 ตัว เละตัวเลข 8 ตัว)

- การเชื่อมต่ออุปกรณ์กับ Wi-Fi
- → ใส<mark>่ Sub ID</mark>

#### Sub ID คืออะไร ?

สามารถตั้งค่า Sub ID ได้ด้วยตัวเอง ซึ่ง Sub ID นั้นไม่เกี่ยวข้องกับรหัสประจำตัว นักศึกษาและ Tohokudai ID หากไม่ตั้งค่า ในช่อง Sub ID ก็จะว่าง ต้องตั้งค่า Sub ID ด้วยตัวเอง เพื่อใช้ Wi-Fi.

\*้ห้องสมุดกลางและห้องสมุดคณะต่างๆ ห้องสมุดบางแห่งอาจมีข้อกำหนดที่แตกต่างกัน

![](_page_64_Picture_0.jpeg)

## ตั้งค่า Sub ID เพื่อเชื่อมต่อ Wi-Fi (eduroam).

![](_page_64_Picture_2.jpeg)

#### 東北大学統合電子認証システム Integrated Electronic Authentication System of Tohoku University

English V Тор Welcome How to use this site ---Select Item in left menu Top [Chane เมื่อต้องการเชื่อมต่อ Wi-Fi ใส่ : Profile Mentenance User ID: (Sub ID ที่ตั้งไว้ )@student.tohoku.ac.jp Change Password Edit Profile (Staff) [Edit P Password: รหัสผ่านของ Sub ID Regist SubID Access Control List [Regist SubID] Log out Regist / Change your subID and subIDpassword. You can change subID three times per year. You can change

 ถือคอินเข้าสู่หน้านี้โดยใช้ Tohokudai ID : https://www.srp.tohoku.ac.jp/webmtn/LoginServlet
 เข้าไปตั้งค่า ID ที่ "Regist SubID".

## 2. เว็บไซต์ห้องสมุดมหาวิทยาลัยTohoku

![](_page_65_Picture_1.jpeg)

ระบบต้นหา Online Catalog search

 ระบบฐานข้อมูล, E-books, E-journals, เป็นต้น (3) ข้อมูลเกี่ยวกับห้องสมุดต่างๆ ของมหาวิทยาลัย Tohoku

4 My Library

# 2-1. My Library

MyLibrary เป็นระบบที่สามารถใช้บริการห้องสมุดออนไลน์ได้ เช่น ตรวจสอบสถานะการยืม คืน, การขยายระยะเวลาการยืมคืน และบริการถ่ายเอกสารบทความจากสถาบันอื่นๆ ใช้ Tohokudai ID เพื่อล็อคอินเข้าใช้บริการ

| <b>使</b> 東北<br>тонок                                                  | 大学附属図<br>CU UNIVERSITY LIE                                     | 書館 OPA<br>BRARY OPAC                                                     | IC                                                                       |                                                 |                      |                     |                    |      |                          |                                        | ようこそ<br>? ヘルプ | 入力補助  | さん (<br>English | ログアウト<br>検索条件参照 |
|-----------------------------------------------------------------------|----------------------------------------------------------------|--------------------------------------------------------------------------|--------------------------------------------------------------------------|-------------------------------------------------|----------------------|---------------------|--------------------|------|--------------------------|----------------------------------------|---------------|-------|-----------------|-----------------|
| 東北大HP                                                                 | 図書館HP                                                          | 電子ブック                                                                    | 電子ジャーナル                                                                  | データベース                                          | TOUR                 | 負重図書                | 学都仙台               | PAC  | 購読新聞リスト                  |                                        |               |       |                 |                 |
| 「東北大学附属図書<br>ただし、古典籍、<br>OPACで見つから<br>'MyLibraryでは「貨<br>'OPACやMyLibra | 書館OPACでは、<br>特殊文庫(個人文<br>ジない資料について<br>査出予約」、「資料<br>rylこついてよくある | 本学が所蔵す<br>(庫等)資料、<br>では、 <u>レファレ</u><br>取寄 (キャン)<br>5.質問を <u>Q&amp;A</u> | な図書、雑誌、電子フ<br>研究室所蔵資料等に<br><u>ンスサービス</u> であ尋ね<br>バス間資料搬送サーセ<br>にまとめています。 | ジックを検索できます<br>ついては、入力作業<br>いださい。<br>ごス)」、検索結果のラ | 。<br>中のため検<br>ドータを流用 | 索できないもの<br>した「複写・借り | )があります。<br>用申込」、検索 | 詰果の「 | メール送信」の各機能が              | 利用できます。                                |               |       |                 |                 |
| 学内                                                                    | 国内大学                                                           | 学蔵書                                                                      | 国内論文                                                                     | 機関リボジトリ                                         | EÚB                  | 国会図書館               | 電子ジャー              | ナル   | 海外蔵書                     |                                        |               |       |                 |                 |
| 簡易検索 <u>詳</u>                                                         | <u>册検索</u>                                                     |                                                                          |                                                                          |                                                 |                      |                     |                    |      | 検索                       | クリア                                    |               |       |                 |                 |
| 🔒 お知らせ                                                                |                                                                |                                                                          |                                                                          |                                                 |                      |                     |                    |      |                          |                                        |               |       | more            | RSS             |
| 2015.12.21                                                            | 10000 図書                                                       | 館システムを                                                                   | 便新しました。MyLit                                                             | braryへは、右上のロ                                    | グインボタン               | 小、ページ下話             | 部のフッターの            | いりか  | らログインしてください。             |                                        |               |       |                 |                 |
| 長示列数: 3列表                                                             | :示 <b>マ</b> 並び順を                                               | <u>保存</u> 初期                                                             | <u>設定を適用</u>                                                             |                                                 |                      |                     |                    |      |                          |                                        | 選択            | カウンター | 本館火石            | ノカウンターマ         |
| 図書館からの                                                                | りお知らせ                                                          |                                                                          |                                                                          | 図書館力                                            | レンダー                 |                     |                    |      | ブックマ                     | ーク                                     |               |       |                 |                 |
| 大学上位ネッ<br>いて[3/21]<br>東北大学の上<br>記の影響が発<br>ご理解とご協力                     | トワーク切替に作<br>位ネットワーク切替<br>生します。<br>かのほど、どうぞよ                    | <b>半う図書館サ</b><br>替作業に伴い<br>:ろしくお願い                                       | ・<br>ー <b>ビスへの影響に</b><br>、図書館サービスに下<br>いたします。                            |                                                 | 20<br>月火<br>1        | 16年03月<br>水木<br>23  | 金 土<br>4 5         |      | 東北大<br>宮城県<br>国書総<br>夏日漱 | 学研究者紹介<br>図書館古典籍判<br>目録所蔵者略和<br>5ライブラリ | 所蔵資料<br>(等一覧  |       |                 |                 |

●ตรวจสอบสถานะการยืมคืน หนังสือ

●บริการยืมหนังสือจากวิทยาเขต ต่างๆ ของมหาวิทยาลัย Tohoku

●บริการยืมคืนหรือถ่ายเอกสาร หนังสือหรือบทความระหว่าง ห้องสมุดภายในประเทศ

●บริการจองเข้าใช้สถานที่ ภายในห้องสมุด

! หากใช้บัตรห้องสมุดที่เป็นสีขาวเหลือง (เช่น นักศึกษาวิจัย) ต้องลงทะเบียนเพื่อเข้าใช้ My Library โดยสามารถลงทะเบียนได้ที่ Reference Desk.

# 2-2. การสั่งหนังสือหรือบทความ

- หนังสือจากวิทยาเขตอื่น
   → สั่งผ่านระบบ OPAC
- หนังสือจากมหาวิทยาลัยอื่น
- ถ่ายเอกสารบทความหรือหนังสือจากวิทยาเขต อื่นหรือมหาวิทยาลัยอื่น
   → สั่งผ่านบริการยืมคืน / สำเนาเอกสาร ระหว่างห้องสมุด

# สั่งผ่านระบบ OPAC

|              | Material Type                                                 | B                                       | ooks                                                                                               |                                                             |                               |             |      |                                      |            |                  |
|--------------|---------------------------------------------------------------|-----------------------------------------|----------------------------------------------------------------------------------------------------|-------------------------------------------------------------|-------------------------------|-------------|------|--------------------------------------|------------|------------------|
|              | Edition                                                       | 3r                                      | d ed                                                                                               |                                                             |                               |             |      |                                      |            |                  |
|              | Publisher                                                     | N                                       | ew York : Pre                                                                                      | ntice-Hall                                                  |                               |             |      | _1                                   |            |                  |
|              | Year                                                          | c                                       | c1950                                                                                              |                                                             | สังหนังสือของวิทยาเขตอื่นหรือ |             |      |                                      |            |                  |
|              | Size                                                          | X                                       | xv, 384 p. : ill. ; 24 cm                                                                          |                                                             |                               |             |      |                                      |            |                  |
|              | Subjects                                                      | LC                                      | CSH: <u>Report v</u>                                                                               | vriting                                                     | จองหนงสอทอยู เนสถานะยม        |             |      |                                      |            |                  |
| Sand Mail    |                                                               | LC                                      | CSH: <u>English</u>                                                                                | language Rhei                                               | oric All Sub                  | ject Search |      |                                      |            |                  |
| Send Mali    | Language                                                      | E                                       | nglish                                                                                             |                                                             |                               |             |      |                                      |            |                  |
| Search Sites |                                                               | uetans.                                 |                                                                                                    |                                                             |                               |             |      |                                      |            |                  |
| CiNii Books  |                                                               |                                         |                                                                                                    |                                                             |                               |             |      | ) InterLibraryLo                     | an/Photoc  | opy Requ         |
| CiNii Books  | Location                                                      | Volume                                  | Call No.                                                                                           | Barcode No.                                                 | Status                        | Comments    | ISBN | ) InterLipraryLo                     | an/Photoc  | opy Request Memo |
| CiNii Books  | Location<br>LIB-USculture                                     | Volume                                  | <b>Call No.</b><br>808/G                                                                           | Barcode No.                                                 | Status                        | Comments    | ISBN | InterLibraryLo<br>Reserve<br>Request | ean/Photoc | opy Request Memo |
| CiNii Books  | Location<br>LIB-USculture                                     | Volume<br>S.                            | <b>Call No.</b><br>808/G                                                                           | Barcode No.                                                 | Status                        | Comments    | ISBN | InterLibraryLo<br>Reserve<br>Request | Reque      | opy Request Memo |
| CiNii Books  | Location<br>LIB-USculture<br>Hide details<br>Notes            | Volume<br>s.<br>Bi                      | Call No.<br>808/G<br>ibliography: p<br>cluds index                                                 | Barcode No.<br>00130321104                                  | Status                        | Comments    | ISBN | InterLibraryLo<br>Reserve<br>Request | ean/Photoc | opy Request Memo |
| CiNii Books  | Location<br>LIB-USculture<br>Hide details<br>Notes<br>Authors | Volume<br>s.<br>Bi<br>In<br>G<br>G<br>H | Call No.<br>808/G<br>ibliography: p<br>cluds index<br>aum, Carl G<br>raves, Harold<br>offman, Lyne | Barcode No.<br>00130321104<br>. 336-356<br><u>F</u><br>S. S | Status                        | Comments    | ISBN | InterLivraryLo<br>Reserve<br>Request | ean/Photoc | opy Request Memo |

## สั่งผ่านบริการยืมคืน / สำเนาเอกสารระหว่างห้องสมุด

![](_page_69_Figure_1.jpeg)

## My Library

| 東北大学附属図書館OPAC<br>TOHOKU UNIVERSITY LIBRARY OPAC                                                                                                    | Welcome         Log out           ? Help         Keyboard         Japanese         Reference of the search condition           |
|----------------------------------------------------------------------------------------------------|----------------------------------------------------------------------------------------------------|
| Univ HP Library HP eBook eJournal Database & Tool Index TOUR Rare Collection S                                                                                                    | endai OPAC Newspaper List                                                                                                    |
| Inside the Univ DataBase         CiNii Books         CiNii Articles         JARO         NDL Search           Simple Search         Advanced                                                                                                    | User Service<br>- Check Status of Loan/Reservation<br>- InterLibraryLoan/Photocopy Request<br>- Check Status of Loan/Photocopy |
| Library Service           - New Books List         - Readers(Lv1)           - New Mudio Visual Materials List         - Readers(Lv2)           - Exhibition Books         - Readers(Lv3)           - Best Readers         - Readers(Lv4)                                                                                                    |                                                                                                    |
| Check Status of Loan/Reservation     Pun hase Request     Check Status of Loan/Photocopy Request     Check Status of Loan/Photocopy     Pun hase Request (for Students)     Check Status of Loan/Photocopy     Pun hase Request (for Students)     Check Status of Loan/Photocopy     Pun hase Request (for Students)     Check Status of Loan/Photocopy     Pun hase Request (for Students)     Check Status of Loan/Photocopy     Pun hase Request (for Students)     Check Status of Loan/Photocopy     Check Status of Punchase Request     Check Status of Loan/Photocopy     Check Status of Loan/Photocopy     Check Status of Photocopy     Check Status of Photocopy     Check Status     Check Status     Check Status     Check Status     Check Status     Check Status     Check Status     Check Status     Check Status     Check Status     Check Status     Check Status     Check Status     Check Status | ppylloan<br>Campus, Seiryo Campus and Aobayama Campus] 71                                                                      |

## บริการยืมคืน / สำเนาเอกสารระหว่างห้องสมุด

| Name                                                                                                    | Receipt<br>Counter                            | MainLibrary                         | Affiliation           | Main Libr                | агу              | Status List Page |
|----------------------------------------------------------------------------------------------------|-----------------------------------------------|-------------------------------------|-----------------------|--------------------------|------------------|------------------|
| Title information; you can<br>(Please enter an author nar                                                                  | refer information fr<br>me in "Article Inform | om the search to<br>nation" below.) | ool in the upper righ | t corner of              | the screen.      |                  |
| NCID                                                                                                    |                                               |                                     |                       |                          |                  |                  |
| ISSN                                                                                                    |                                               |                                     |                       |                          | <u>4</u> 9       | ส่า หล่          |
| ISBN                                                                                                    |                                               |                                     |                       |                          | เลอกห            | องสมุดทเกลทสุด   |
| Author                                                                                                    |                                               |                                     |                       |                          | e                | 4 0              |
| Publisher                                                                                                    |                                               |                                     |                       |                          | เท               | งอรบเอกสาร       |
| Title Required                                                                                                    |                                               |                                     |                       |                          |                  |                  |
| Series Title                                                                                                    |                                               |                                     |                       |                          |                  |                  |
| Article Information(If you of<br>Volume Required<br>Annual Required<br>Page Required<br>Author/Subject of<br>Copy Required | do not have require                           | n as many fields                    | ease enter "?" or "(  | unknown."<br>cle Informa | .::<br>tion" for |                  |
| Method of the Request Selection of a Contact.                                                                              | ⊚ Copy ⊃ Loan                                 |                                     |                       |                          |                  | _                |
| ●E-mail<br>○TEL                                                                                                    | desk@library.tohok                            | u.ac.jp                             |                       |                          |                  | v                |
# 2-3. การจองเข้าใช้สถานที่

| Library Service                                                                                                    | User Service                                                                                                    |                                                                              |                                                                                                    |  |
|----------------------------------------------------------------------------------------------------|----------------------------------------------------------------------------------------------------|------------------------------------------------------------------------------|----------------------------------------------------------------------------------------------------|--|
| - New Books List     - Readers(Lv.1)     - New Audio Visual Materials List     - Readers(Lv.2)     - Exhibition Books     - Readers(Lv.3) | Check Status of Loan/Reservation     Purchase Re     InterLibraryLoan/Photocopy Request     Check Status of Loan/Photocopy     Change E-mail | equest (for Students)<br>s of Purchase Request (for Students)<br>ail Address | <ul> <li>Change contact library for photocopy/loan</li> <li>Online Reference Service</li> <li>Facility Reservations [Kawauchi Campus, Seiryo Campus and Aobayama Campus]</li> </ul>                                                                                                    |  |
| - Best Readers - Readers(Lv.4)<br>- Readers(Lv.5)                                                                                         |                                                                                                    |                                                                              |                                                                                                    |  |
|                                                                                                    |                                                                                                    |                                                                              |                                                                                                    |  |
| Check of Status of Room Reservation                                                                                                    |                                                                                                    |                                                                              |                                                                                                    |  |
| There is no data which is in the midst of your re                                                                                         | priving                                                                                                    |                                                                              |                                                                                                    |  |
| ิ Room Reservation Status เลือ                                                                                                    | กห้องและเวลา                                                                                                    | Room Reservation Status                                                      |                                                                                                    |  |
| Counter 🤄 🚽                                                                                                    | <b>้องการเข้าใช้</b>                                                                                                    |                                                                              |                                                                                                    |  |
| 2016.04.15.(Friday)                                                                                                    |                                                                                                    | [Main Lib] Group Study Room1                                                 | Capacity         08         09         10         11         12         13         14         1           ~12         ~12         10:45~12:15         14:45         14:45         14:45         14:45         14:45         14:45         14:45         14:45         14:45         14:45         14:45         14:45         14:45         14:45         14:45         14:45         14:45         14:45         14:45         14:45         14:45         14:45         14:45         14:45         14:45         14:45         14:45         14:45         14:45         14:45         14:45         14:45         14:45         14:45         14:45         14:45         14:45         14:45         14:45         14:45         14:45         14:45         14:45         14:45         14:45         14:45         14:45         14:45         14:45         14:45         14:45         14:45         14:45         14:45         14:45         14:45         14:45         14:45         14:45         14:45         14:45         14:45         14:45         14:45         14:45         14:45         14:45         14:45         14:45         14:45         14:45         14:45         14:45         14:45         14:45         14:45 |  |
| **Please click on any time frame if new room reservation register                                                                         |                                                                                                    |                                                                              |                                                                                                    |  |
| < Today >                                                                                                    | Capacity 0 9 10 11 12                                                                                                    | Room Reservation Entry                                                       |                                                                                                    |  |
| [Main Lib] Flexible Work Area(1F)(query only)                                                                                             | ~80                                                                                                    | Name [Main I                                                                 | Lib] Group Study Room1                                                                                                    |  |
| [Main Lib] Group Study Room1                                                                                                    | ~12 10:45~12:15                                                                                                    | a e 2016.0                                                                   | )4.15                                                                                                    |  |
|                                                                                                    |                                                                                                    | time Required 09:00                                                          | $\checkmark$ $\sim$ 10:00 $\checkmark$                                                                                                    |  |
| [Main Lib] Group Study Room2                                                                                                    | ~6                                                                                                    | purpose Required                                                             |                                                                                                    |  |
| [Main Lib] Group Study Room3                                                                                                    | ~4                                                                                                    | E-mail<br>address Required                                                   |                                                                                                    |  |
|                                                                                                    |                                                                                                    | number of persons                                                            |                                                                                                    |  |
| Group Study                                                                                                    | Room                                                                                                    | memo                                                                         |                                                                                                    |  |
|                                                                                                    |                                                                                                    |                                                                              |                                                                                                    |  |
| • ห้องวิจยส่วนต                                                                                                    | าว เป็นต้น                                                                                                    | entry Clear                                                                  | Back to Room Reservation Status Back to Search                                                                                                    |  |

### 2. International Students Concierge

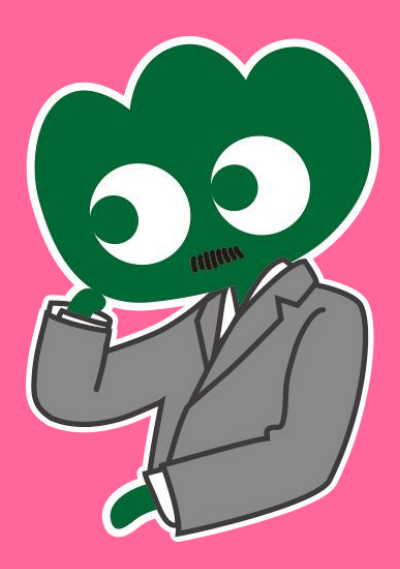

### หากมีปัญหาเกี่ยวกับการใช้ห้องสมุดสามารถสอบถามได้ที่ International Students Concierge

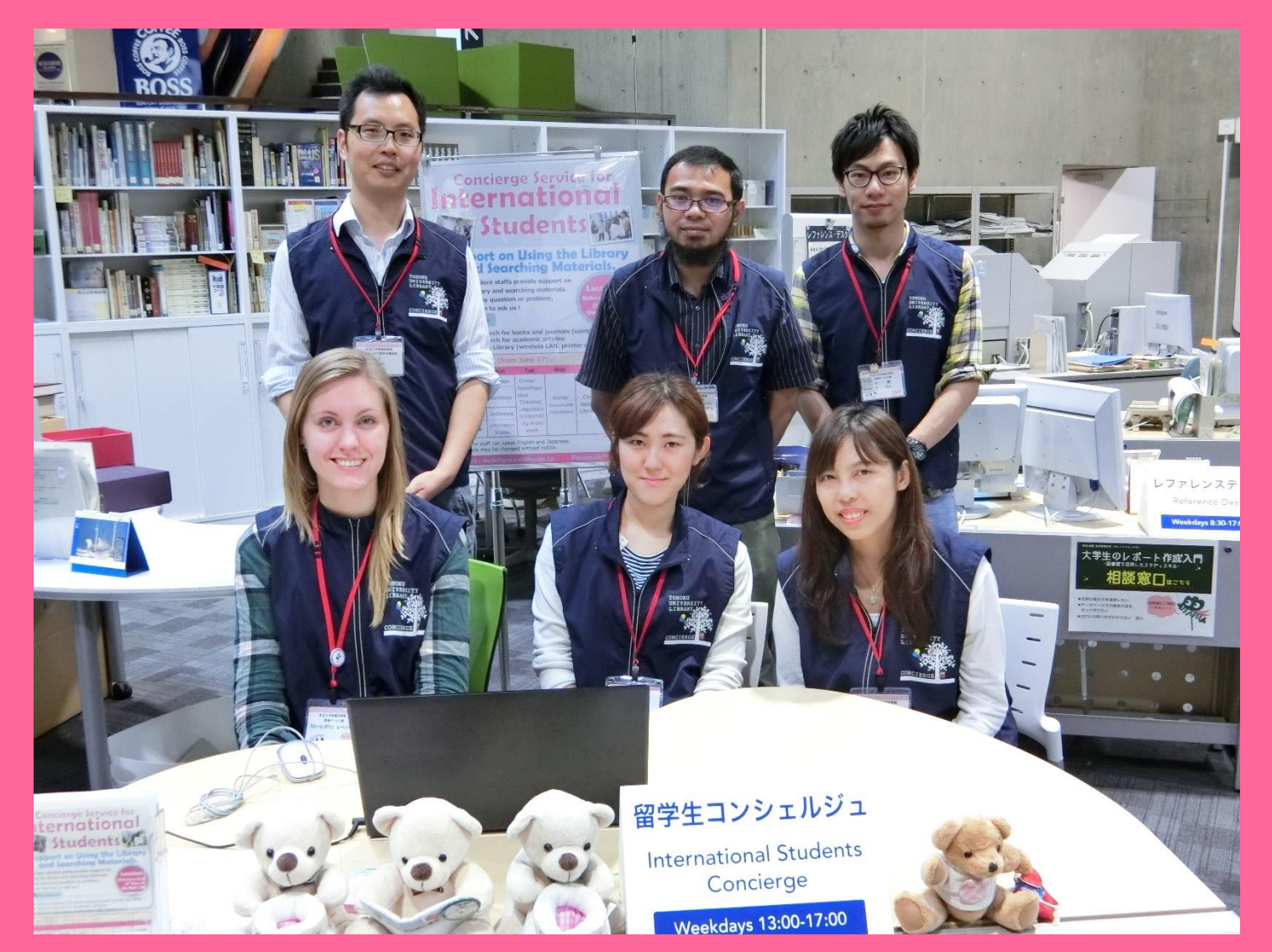

## 3-1. สอบถามบรรณารักษ์

ทางห้องสมุดได้เตรียมเจ้าหน้าที่ที่สามารถสื่อสารได้ทั้งภาษาอังกฤษและอีกหลาย ภาษา เพื่อตอบคำถามเกี่ยวกับห้องสมุดมหาวิทยาลัย **Tohoku** และบริการอื่นๆ ของ ห้องสมุด

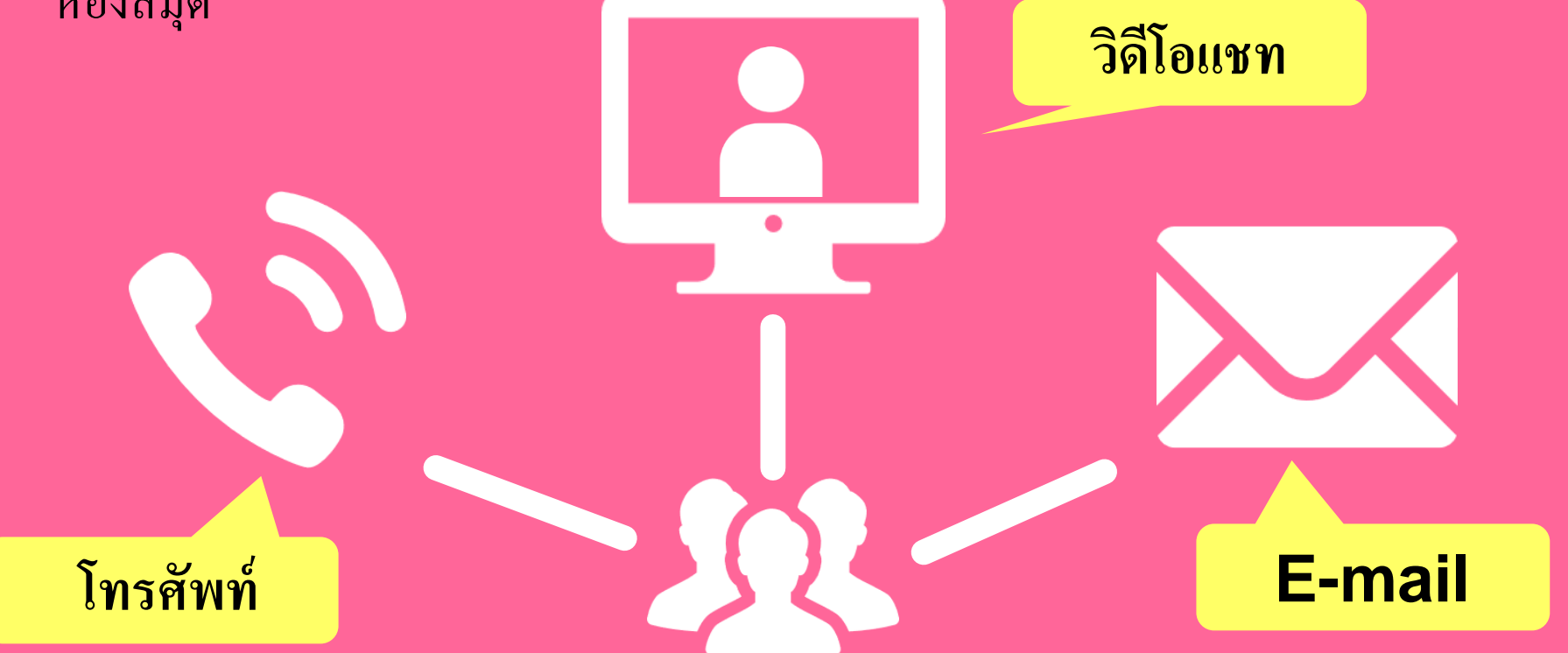

http://www.library.tohoku.ac.jp/en/mainlibrary/librarian.html

### 3-2. Facebook / Twitter

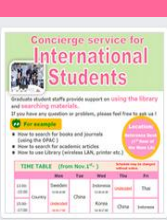

Tohoku University Library Concierge Service for Int'I Student (留学生 コンシェル ジュ) @tohokuunivlib

Home About Photos Likes Videos Events Posts Reviews

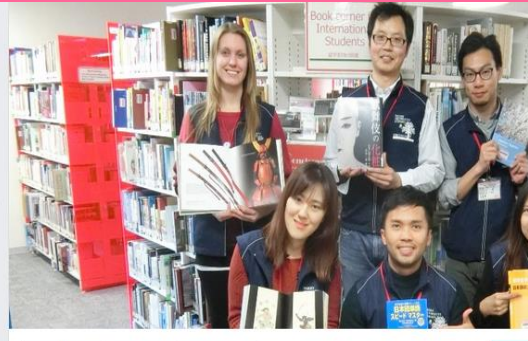

**Tohoku University** 

Library Concierge

Service for Int'l Student

☆いいね! → シェア … その他 マ

Tohoku University Library Concierge Service for Int'l Student(留学牛コンシェルジュ) 1月19日 23:52 - @

[Tohoku University Library's Exclusive Batch] Hi everyone!

We are giving away TOHOKU UNIVERSITY LIBRARY EXCLUSIVE BATCHES to those who correctly answer all of the quiz's questions from the UN exhibition (displayed near the main library's entrance). Please come to get both knowledge and an EXCLUSIVE BATCH from this exhibition!

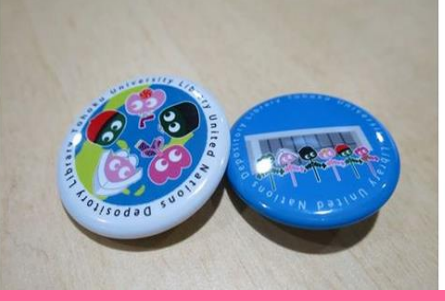

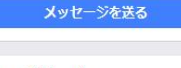

College & University

Q Search for posts on this Page

Tohoku Univ. Int'l Student Concierge Service's official facebook page 東北大学附属図書館留学生コンシェルジュの公式 ページです。

412 people like this ŵ

O people have been here 9

See All About 0

#### tul.library.tohoku.ac.jp/

College & University

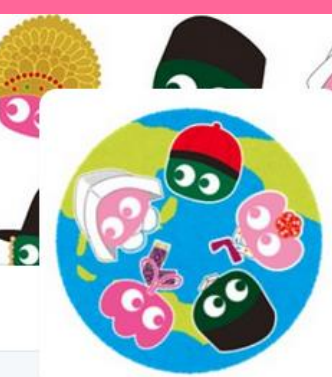

#### Tohoku U. Main Lib @TUL Global

Multilingual Tweet from Tohoku University Main Library. News, events and updates to support you on using and enjoying the library.

Miyagi-ken, Japan 8 library.tohoku.ac.jp/en/ 2016年9月に登録

#### ◎ 画像/動画

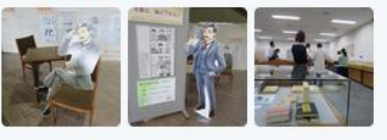

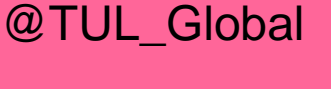

ッイート

11

ツイート

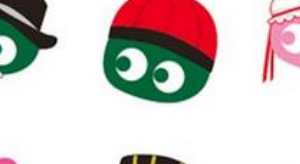

フォロー

199

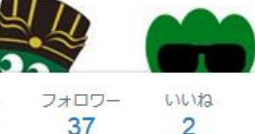

メディ

....

Tohoku U. Main Lib @TUL Global · 10月7日 Монгол шинэ оюутнууд сайн байна у сургуулийн хүн бүр таныг урьж байна

ツイートと仮信

бичсэн ном байвал зугээр. 41 000

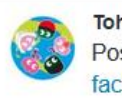

Tohoku U. Main Lib @TUL Global - 10月7日 Postingan terbaru mengenai mengena facebook com/tohokuunivlib/

| * | <b>1</b> 7 | v |  |
|---|------------|---|--|
|   |            |   |  |

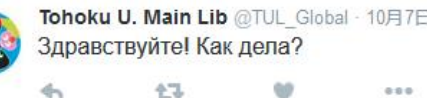

#### คู่มือแนะนำการใช้งานห้องสมุดมหาวิทยาลัย Tohoku 2017

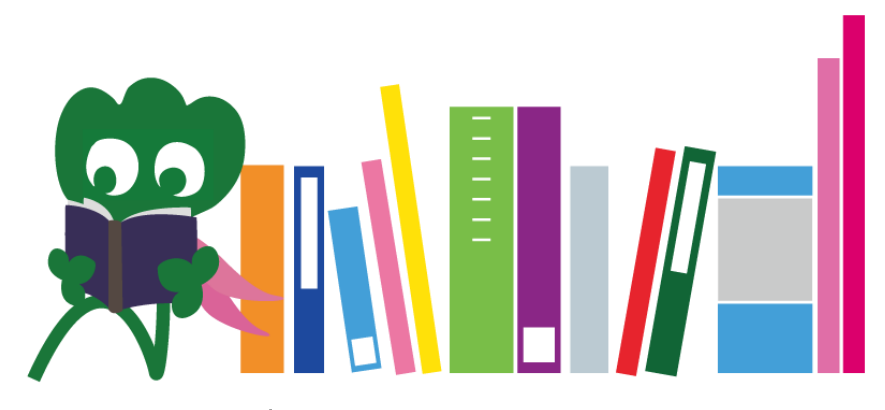

ห้องสมุดกลางมหาวิทยาลัย Tohoku

Reference Desk desk@grp.tohoku.ac.jp 022-795-5935